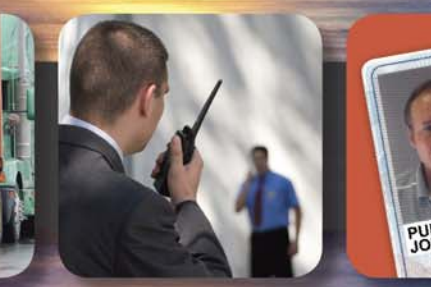

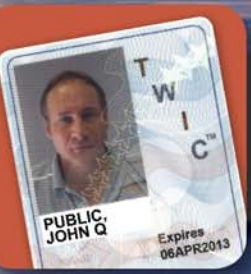

It Print in

# **OMNICheck User Guide**

Codebench, Inc 6820 Lyons Technology Circle Coconut Creek, FL 33073

T

117

Ĩ.

Voice: 561.883.3218 Fax: 561.883.2566 www.codebench.com

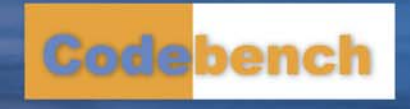

# Contents

| Chapter 1 About This Manual                                                 | 1                      |
|-----------------------------------------------------------------------------|------------------------|
|                                                                             | ······                 |
| Tradomarka and Conventions                                                  | 11<br>د                |
| Trademarks and Copyrights                                                   | 2                      |
| Chapter 2 Terminology                                                       |                        |
| Acronyms                                                                    |                        |
| Definitions                                                                 | 3                      |
| Chapter 3 Key Festures                                                      | 7                      |
|                                                                             |                        |
| OMNICheck                                                                   | /                      |
| OMNICheck Plus Edition                                                      | ۵۵                     |
| Supported Credential Types                                                  | و                      |
|                                                                             |                        |
| Chapter 4 System Specifications                                             | 11                     |
| Hardware                                                                    | 11                     |
| Software                                                                    | 11                     |
| Chapter 5 Software Installation                                             | 10                     |
| Chapter 5 Software installation                                             |                        |
| Installation Options                                                        |                        |
| Important Notice                                                            |                        |
| Poweling Op<br>Downloading OMNICheck Mobile directly on the Mobile Terminal | دا<br>۱۵<br>1 <i>۸</i> |
| Installing OMNICheck File from a Flash Drive                                | 18                     |
|                                                                             |                        |
| Chapter 6 Configuring the System                                            |                        |
| Licensing the Software                                                      | 19                     |
| Trial License                                                               | 21                     |
| Enter your License Manually                                                 | 22                     |
| Changing the Admin Password                                                 | 23                     |
| Configuring the PACS plug-in on your PC (Plus Only)                         |                        |
| Authorizing Client Connections                                              |                        |
| Synchronize Configuration (Plus Only)                                       |                        |
|                                                                             |                        |
| Registration Handling                                                       | 20<br>20               |
|                                                                             | ZJ                     |

Ì

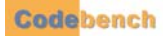

| Send Audit Record to Server                            |  |
|--------------------------------------------------------|--|
| Lookup Person Data                                     |  |
| PACS Connection Failures                               |  |
| Client Not Authorized                                  |  |
| Incorrect Server IP Address or Network Routing Problem |  |
| Server Exists but PACS Service is not Running          |  |
| Application Tab                                        |  |
| TWIC Authentication Modes                              |  |
| Fingerprint Options                                    |  |
| Audit Log Folder                                       |  |
| Error Log Folder                                       |  |
| Configurable Contact Information                       |  |
| Automatic Rollover                                     |  |
| Blacklist Plug-ins                                     |  |
| Users                                                  |  |
| User ID                                                |  |
| Password                                               |  |
| Role                                                   |  |
| Door Control (Optional)                                |  |
| Door Control Configuration Form                        |  |
| Saving your Configuration                              |  |

| Chapter 7 Identity Verification      |    |
|--------------------------------------|----|
| CHUID and Active Card Authentication |    |
| Contactless State                    |    |
| Contact Mode                         |    |
| Biometric Verification               |    |
| Fingerprint Capture                  |    |
| Fingerprint Match                    |    |
| Scoring                              |    |
| Fingerprint Match Threshold          |    |
| Fingerprint Match Failure            |    |
| Zero Biometric Card                  | 51 |
| Non-TWIC Mode                        | 51 |
| Certificate Validation               |    |
| The Card Data Window                 |    |
| The Application Events Window        |    |
| Identity Authentication              |    |
|                                      |    |

| Chapter 8 Non-TWIC Identity Verification | 53 |
|------------------------------------------|----|
| CHUID and Active Card Authentication     | 54 |
| CHUID Verification                       |    |
| Contactless State                        |    |
| Contact Mode                             | 54 |
| Entering a PIN to Unlock a Smart Card    | 55 |
| PIN Failure                              |    |
| PIN Match                                | 57 |
| Biometric Verification                   |    |
| Fingerprint Capture                      |    |
| Fingerprint Match                        |    |

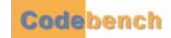

•

-

| Scoring                     |    |
|-----------------------------|----|
| Fingerprint Match Threshold |    |
| Fingerprint Match Failure   |    |
| Certificate Validation      | 60 |
| Personal Tab                | 60 |
| Events Tab                  | 60 |
| Identity Authentication     | 60 |
| Legacy CAC or Non-PIV Cards | 61 |
| Contact or Contactless      | 61 |
| Contactless                 | 61 |
| Validation                  | 61 |

| Chapter 9 Tools                        |    |
|----------------------------------------|----|
| Svnchronize Configuration (Plus Only)  |    |
| Export Audit Logs Button               | 64 |
| Audit Data Elements                    | 64 |
| Exporting Audit Log to Flash Drive     | 65 |
| Audit Log File Cleanup                 |    |
| Change Diagnostic Logging Level Button | 67 |
| Licensing the Software                 | 71 |
| Trial License                          |    |
| Enter your License Manually            |    |
| Synchronizing Data                     | 74 |
| Remote                                 | 75 |
| Local                                  | 75 |
| Import                                 |    |
| Export                                 |    |
|                                        |    |

| Chapter 10 Updating Your Software                            |    |
|--------------------------------------------------------------|----|
| Overview                                                     | 81 |
| Automatic Software Download                                  | 81 |
| Installing an Executable File via Internet Explorer Download |    |
| Installing an Executable File from a Flash Drive             | 90 |
| Appendix A                                                   |    |
| Reference Documents                                          | 91 |
| Annondix P                                                   | 02 |

| Appendix B                    |    |
|-------------------------------|----|
| Card Data Containers          | 93 |
| Table 1. PIV Data Containers  |    |
| Table 2. TWIC Data Containers |    |

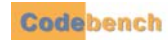

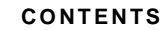

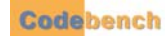

# **ABOUT THIS MANUAL**

## **TYPOGRAPHICAL CONVENTIONS**

This document uses the following typographical conventions:

- Command and option names appear in bold type in definitions and examples. The names of directories, files, machines, partitions, and volumes also appear in bold.
- Variable information appears in *italic* type. This includes user-supplied information on command lines.
- Screen output and code samples appear in a monospace code type.

In addition, the following symbols appear in command syntax definitions.

- Square brackets [] surround user-supplied optional items.
- Angle brackets < > surround user-supplied values that are required.
- Percentage sign % or the construct "C:\" represents a regular Windows command shell prompt.
- Pipe symbol | separates mutually exclusive values for a command argument.

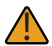

This symbol denotes important information or values.

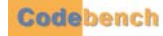

# TRADEMARKS AND COPYRIGHTS

Microsoft Windows XP, Microsoft Windows CE, Microsoft .NET, and Microsoft Compact Framework are registered trademarks of Microsoft Corporation.

TWIC is a trademark of the United States Transportation Security Administration (TSA).

DSV2+<sup>TURBO</sup> is a registered trademark of Datastrip Corporation.

PIVCheck is a registered trademark of Codebench, Inc. PIVCheck Mobile, PIVCheck Desktop, PIVCheck Plus Mobile, PIVCheck Plus Desktop, TWICCheck, TWICCheck Plus Edition, OMNICheck, OMNICheck Plus and PIVCheck Certificate Manager are trademarks of Codebench, Inc.

All other trademarked or copyrighted names mentioned herein are the property of their respective owners.

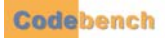

# TERMINOLOGY

## ACRONYMS

| Abbreviation | Long Form                                       |  |  |
|--------------|-------------------------------------------------|--|--|
| AIA          | Authority Information Access                    |  |  |
| CA           | Certification Authority                         |  |  |
| CHUID        | Cardholder Unique Identifier                    |  |  |
| CPV          | Certificate Path Validation                     |  |  |
| CRL          | Certificate Revocation List                     |  |  |
| CRLDP        | Certificate Revocation List Distribution Points |  |  |
| CTL          | Certificate Trust List                          |  |  |
| FASC-N       | Federal Agency Smart Credential Numbers         |  |  |
| FIPS         | Federal Information Processing Standard         |  |  |
| ICC          | Integrated Circuit Chip                         |  |  |
| IDN          | Issuer Distinguished Name                       |  |  |
| OCSP         | Online Certificate Status Protocol              |  |  |
| PACS         | Physical Access Control System                  |  |  |
| PIV          | Personal Identity Verification                  |  |  |
| РКІ          | Public Key Infrastructure                       |  |  |
| QCRL         | Quick Certificate Revocation List               |  |  |
| SCVP         | Server-based Certificate Validation Protocol    |  |  |
| TWIC         | Transportation Worker Identification Credential |  |  |
| ТРК          | TWIC Privacy Key                                |  |  |
| VA           | Validation Authority                            |  |  |

......

. . . . . . . . . . . . . .

## DEFINITIONS

## Administrator

An *administrator* is an individual authorized to manage one or more desktop or mobile biometric terminals. Administrators are provided additional functionality to based on their login credentials.

## Cardholder

A *cardholder* is an individual who has been issued a credential which is supported by our software. For more information refer to "Supported Credential Types" on page 9.

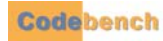

## • Certificate Authority (CA)

A *certificate authority* (CA) is an entity that issues digital certificates to organizations or individuals. The CA is usually well known and universally trusted. A CA may authorize other entities to issue certificates on its behalf, thereby creating or extending a *chain of trust*. Certificates contain a digital version of this chain so that software can verify each node on the chain of trust is a valid CA, a process called *Certificate Path Validation*.

## • Certificate Revocation List (CRL)

A CRL is a list of certificates that have been revoked before their expiration by a certificate authority.

## • Mobile Biometric Terminal

A Mobile Biometric Terminal is a mobile, hand-held reader configured with the following components:

- FIPS 201 compliant smart card reader capable of reading PIV-II compliant cards over its contact or contactless smart card interface
- FIPS 201 compliant fingerprint capture device.

The currently supported models are Datastrip's DSV2+<sup>TURBO</sup> and DSV3 EasyRead, MaxID's IDLMAX, DAP's CE3240BWE, MorphoTrak's MorphoCheck and Cross Match's Be.U Mobile. These devices, and/or their card and biometric components have been certified by GSA for use with FIPS 201 CHUID applications.

## • Data Mapping Template

A data-mapping template provides the ability to map the data fields acquired from a PIV card to the fields in a PACS personnel and/or card database record.

## Desktop Biometric Terminal

A desktop biometric terminal is a standard desktop PC, integrated with the following components:

- FIPS 201 compliant smart card reader capable of reading PIV-II compliant cards over its contact interface
- FIPS 201 compliant fingerprint capture device.

## Installer

An *installer* is a person responsible for installing PIV acquisition hardware and software.

## Online Certificate Status Protocol (OCSP)

The *online certificate status protocol* (OCSP) defines a series of messages between software applications that need to verify whether the issuing CA has revoked an x.509 digital certificate. An OCSP server does not check the validity of any of the certificate in the chain of certificates associated with the end entity (certificate in question).

## Physical Access Control System (PACS)

A *physical access control system* (PACS) refers to an integrated unit of software, data, firmware, microcontrollers, and ingress/egress devices that control human access to areas within a facility. A PACS head-end usually consists of one or more servers that communicate with field devices to which doors, turnstiles, and access readers are physically connected.

## Personal Identity Verification (PIV)

FIPS 201 Personal Identify Verification is a two-part standard, referred to as PIV-I and PIV-II, respectively:

- defines the processes and infrastructures that are used in establishing a person's identity and issuing them a credential.
- defines technical interoperability requirements for those credentials to be used in a variety of applications.

## Server-based Certificate Validation Protocol (SCVP)

Server-based certificate validation protocol (SCVP) defines a series of messages between software applications that need to verify whether the issuing ca has revoked an x.509 digital certificate. An SCVP server checks the validity of all

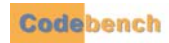

of the certificates in the chain of certificates associated with the end-entity and can return additional information to enable a relying party (client) to make more intelligent decisions regarding the certificate.

## Transportation Worker Identification Credential (TWIC)

The Transportation Worker Identification Credential (TWIC) is a standard that is intended to address the unique needs of transportation workers, most notably within the maritime industry. TWIC breeder documents and biometric data are gathered and processed by systems that comply with FIPS 201 PIV-I. TWIC cards are required to be PIV-II compliant and can be read by any PIV-II compliant smart card reader.

The TWIC standard diverges from the PIV-II standard in that it provides for contactless card-reader biometric data exchange, whereas the FIPS 201 PIV-II standard states that biometric data retrieval can only be performed while the card is in physical contact with the reader. The two main factors that drive this are:

- TWIC cards are used in high traffic areas, where a mistyped or forgotten PIN creates delays
- · a corrosive maritime environment can impact contact-based readers

## • TWIC Privacy Key (TPK) (TWIC cards only)

The TWIC privacy key is used to protect cardholder privacy when transmitting biometric templates over a TWIC's contactless interface. An application acquires the TPK from the card's magnetic stripe, the smart card's TPK container, or from a server on a network. *OMNICheck* retrieves this key when the smart card is inserted into the contact reader.

## User (Operator)

A user is an individual that has been authorized to operate a mobile biometric terminal. *PIVCheck Desktop Edition*, *PIVCheck Mobile Edition* and *OMNICheck* enables its extraction and data import functions after it determines the individual logging into the system is authorized to perform user-level functions.

## • Validation Authority

A validation authority is a trusted computer-based service that can verify to a relying party that a digital certificate is valid and has not been revoked. A validation authority should always consider the complete certificate hierarchy of issuer, intermediate, and trust anchor certificates before it validates the certificate.

The Tumbleweed Validation Authority (VA) has been tested and certified for use with *PIVCheck Desktop Edition*, *PIVCheck Mobile Edition* and *OMNICheck*. It can be configured as a full-blown Validation Authority (VA) Responder or as a VA Repeater (recommended). In Repeater mode, it will act as a proxy OCSP Responder, caching and issuing signed OCSP responses from a trusted Validation Authority within the Federal PKI.

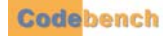

TERMINOLOGY

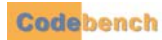

# **KEY FEATURES**

## OMNICHECK

OMNICheck is designed to help security personnel to verify cardholder identity and ensure that they possess a valid credential.

## Hands-free, Contactless Operation

. . . . . . . . .

OMNICheck is optimized for hands-free, contactless operation without the use of a personal identification number (PIN).

#### • TWIC Authentication Modes

*OMNICheck* verifies TWICs based on the currently selected TWIC authentication mode. The mode can be locally or remotely<sup>1</sup> configured.

## TSA Hotlist Checking

*OMNICheck* can be configured to verify that the cardholder's FASC-N is not on the current TSA Hotlist. The Hotlist can be imported, or can be accessed directly if the mobile biometric terminal is connected to the Internet.

## • TSA Hotlist Integrity Check

Before validating any FASC-N against the TSA Hotlist, *OMNICheck* computes the MD5 hash of the list itself and compares it with the MD5 hash downloaded from the TSA web site at the time that the list was downloaded. This ensures that the list downloaded from the TSA has not been tampered with.

#### PKI Validation

*OMNICheck* can be configured to ensure that each X.509 certificate, including the TSA certificate, is validated with the TSA certificate authority using a CRL, TSA responder or repeater, or TSA responder.

#### Card Validation

*OMNICheck* issues a GENERAL AUTHENTICATE challenge to the PIV card applet to ensure that it is communicating with an authentic card, not a forgery. Depending on its configuration, *OMNICheck Plus Edition* submits the CHUID certificate to a local certificate store or online validation authority to check for revocation.

## Biometric Signature Validation

*OMNICheck* verifies that the FASC-N in the Signed Attributes field of the external digital signature on the biometric matches the FASC-N of the card's CHUID.

## TPK Caching and Merging

When operating in TWIC authentication modes 3 and 4, *OMNICheck* looks in its local cache for the cardholder's TWIC privacy key (TPK). If the TPK is found, it is used to decrypt the cardholder's biometric template obtained from the TWIC. If the TPK is not found, *OMNICheck* prompts for the card to be inserted into the contact interface where it can be extracted. Once the TPK is obtained and cached, the verification process continues. Newly-acquired TPKs can be merged with an existing TPK store, allowing a site to accumulate and distribute TPKs to other devices. This is done manually using a USB flash drive. See "Synchronizing Data" on page 74 for more details.

## • Exportable Audit Trail

Each card validation session is logged to an encrypted, serialized data file. The contents of the file can be exported to a removable file. The exported format is comma separated values (CSV).

#### Encrypted Configuration

All configuration data, passwords, and audit logs are encrypted using RSA-1024 whose unique asymmetric key is securely generated. The device's encryption key can be relocated to removable USB media, thereby rendering the device inoperable until the key is re-inserted.

<sup>1.</sup> Remote configuration requires the OMNICheck Plus or PIVCheck Plus option.

## **OMNICHECK PLUS EDITION**

.....

- OMNICheck Plus Edition offers all the functionality of OMNICheck with the addition of the following features.
  - Network Based Data Synchronization OMNICheck Plus Edition can communicate with the PACS Service configured at your site through the online mode feature.
  - Exportable Audit Trail (Export Audit Logs) Same as *OMNICheck* with the added feature of synchronizing a batch of audit logs or upload in real time with the PACS service.
  - Synchronizing TWIC Privacy Key (TPK) databases
     Similar to TPK Caching and Merging within OMNICheck. This added feature allows TPK databases to be synchronized in a batch or in real time with the PACS service.
  - Retrieving previously registered person data, i.e. name, information and card photos This feature allows a OMNICheck Plus Edition device to retrieve person data from the PACS service which has been previously registered using PIVCheck Plus Desktop Edition or PIVCheck Plus Mobile Edition.
  - Synchronizing security policies with the PACS service (Synchronize Configuration) The registered *OMNICheck Plus Edition* devices can update their security policies with PACS service. For example, if the TWIC Authentication mode on the PACS service is changed from mode 1 to mode 3, then this feature synchronizes the *OMNICheck Plus Edition* devices automatically to the same mode.
  - Configuration data defined by the PACS service (Synchronize Configuration)

This feature allows a registered *OMNICheck Plus Edition* device to configure itself with additional data which is defined within the PACS service.

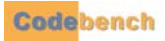

# OMNICHECK OPTIONAL FEATURES

The following optional features enhance the functionality of your OMNICheck software.

Door Control

The Door Control option provides a way to validate a TWIC card and, if the card is completely validated and the cardholder's identity has been confirmed, send a Wiegand protocol signal over the network to a Wiegand data converter, which will unlock a door and provide entry into a facility.

- Exportable Audit Trail (Included in OMNICheck Plus) Same as OMNICheck with the added feature of synchronizing a batch of audit logs or upload in real time with the PACS service.
- Plus See "OMNICheck Plus Edition" on page 8

## SUPPORTED CREDENTIAL TYPES

- Transportation Worker Identification Credential (TWIC)
- Personal Identity Verification (PIV, NG CAC)
- Common Access Credential (Legacy CAC)

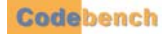

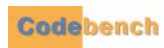

# SYSTEM SPECIFICATIONS

## HARDWARE . . . . . . . . . . . . . . . . .

The OMNICheck biometric terminal combines a contact and contact-less smart card reader, a 500 DPI fingerprint sensor for instant matching to a biometric template, and a color digital touch-screen display housed in a compact handheld unit which weighs approximately two pounds. The mobile biometric terminal supports internal wireless communication for data and fingerprint transmission and also identity search and verification against a back-end system.

Specifications for the OMNICheck biometric terminal:

| Component                    | Description                                                                              |  |
|------------------------------|------------------------------------------------------------------------------------------|--|
| Random Access Memory         | Minimum of 32 MB RAM. Recommended 128 MB RAM or greater.                                 |  |
| Persistent Memory            | Minimum of 256 MB Internal CF                                                            |  |
|                              | Color digital transflective touch screen with stylus.                                    |  |
|                              | Supported dimensions:                                                                    |  |
| Monitor                      | 240 horizontal x 320 vertical (portrait)                                                 |  |
|                              | 320 horizontal x 240 vertical (landscape)                                                |  |
|                              | 640 horizontal x 480 vertical (landscape)                                                |  |
| Fingerprint Sensor           | Must be FIPS 201 Approved Product List (APL) certified. http://fips201ep.cio.gov/apl.php |  |
| Biometric Matching Algorithm | Must be FIPS 201 Approved Product List (APL) certified.                                  |  |
| Creart Card Interface        | Contact interface - Must be FIPS 201 Approved Product List (APL) certified.              |  |
| Smart Card Intenace          | Contact-less interface - Must be FIPS 201 Approved Product List (APL) certified.         |  |
| Wireless Protocol            | WiFi 802.11b/g                                                                           |  |

## SOFTWARE

*OMNICheck* requires Microsoft<sup>®</sup> Windows<sup>®</sup> CE 5.0 and .NET Compact Framework 2.0 or greater.

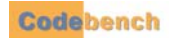

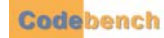

# SOFTWARE INSTALLATION

## INSTALLATION OPTIONS

#### 

OMNICheck might not be pre-installed on the mobile biometric terminal. If a connection to the internet is available, then refer to "Downloading OMNICheck Mobile directly on the Mobile Terminal" on page 14. If an internet connection is not available, refer to "Installing OMNICheck File from a Flash Drive" on page 18.

## IMPORTANT NOTICE

## 

Please note that the screen capture images shown in this manual are for illustrative purposes only. Screen icons may appear differently if you are using a device which uses a different screen orientation or a device which supports a higher screen resolution. The following screen capture images were acquired from a mobile biometric terminal which has a screen resolution of 240 x 320 and is using the portrait layout.

## POWERING UP

## ......

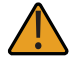

Due to the variances of hardware configurations, please refer to the user manual for detailed instructions on powering on your mobile biometric terminal.

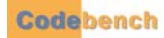

## DOWNLOADING OMNICHECK MOBILE DIRECTLY ON THE MOBILE TERMINAL

.....

To use this method, you must have an Internet connection and a user name and password to access the Codebench general download site. If you have never used *Internet Explorer* from your mobile biometric terminal, it may need to be configured for Internet access.

Launch Internet Explorer and tap View.

| <u>F</u> ile <u>E</u> d | it <u>V</u> iew   | F <u>a</u> vorite | R       | ×  |
|-------------------------|-------------------|-------------------|---------|----|
| Address                 | Te <u>x</u> t Siz | e                 |         | •  |
|                         | Enco <u>a</u> in  | g                 |         | _  |
|                         | Go                |                   |         | ►  |
|                         | <u>B</u> ack      | A                 | lt + <  | -  |
|                         | <u>E</u> orward   | Δ, Δ              | lt + -: | >  |
|                         | <u>S</u> top      | E                 | SC      |    |
|                         | <u>R</u> efresh   | F                 | 5       |    |
|                         | Hide <u>T</u> o   | olbars            |         |    |
|                         | Internet          | t <u>O</u> ptions |         |    |
|                         |                   |                   |         |    |
|                         |                   |                   |         | ~  |
|                         |                   | 🥥 Interr          | net     |    |
| 鸄 🗵 ab                  | out 😏             | 月 🕨 1:26 PM       | 1 🗭     | ٩. |

Tap on Internet Options at the bottom.

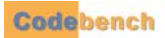

| Internet                                               | Options                  |             | ок 🗵  |
|--------------------------------------------------------|--------------------------|-------------|-------|
| General                                                | Connection               | Security    | P     |
| 🔽 Use LAN (no autodial)                                |                          |             |       |
| Autodial name: USB via COM3 🗸 🗸                        |                          |             |       |
| Network<br>Access the Internet using a<br>proxy server |                          |             |       |
| A <u>d</u> dres                                        | s:                       |             |       |
| <u>P</u> ort:                                          | 80                       | ]           |       |
| □ Byp<br>add                                           | ass proxy ser<br>Iresses | ver for loc | al    |
|                                                        |                          | 🥝 Intern    | et    |
| 🛃 🥥 Int                                                | er 😏 🥩                   | ▶ 1:28 PM   | ı 🔛 🗟 |

When the dialog appears, tap on the Connection tab. Check the Use LAN (no autodial) option.

If you are required to use a proxy server then check the Access the Internet using a proxy server option and supply the addressing information for your site.

Tap the OK button to save the configuration options.

Now you are ready to download the *PIVCheck Mobile* software. Type the following URL into the browser's address bar: <a href="http://www.pivcheck.com/cabs/">http://www.pivcheck.com/cabs/</a>

An authentication dialog will be displayed.

|   | <u>F</u> ile | <u>E</u> dit | <u>V</u> iew       | F <u>a</u> vorite          | R ×       |
|---|--------------|--------------|--------------------|----------------------------|-----------|
|   | Add          | ress ///     | www.piv            | check.com,                 | /cabs/ 🗸  |
|   | Enite        | ar Niets     | work Pa            | ssword                     | OK 🗙      |
|   | 4            | <b>)</b> >   | Please t<br>name a | type your ut<br>nd passwor | ser<br>d. |
|   | Site         | :            | ww                 | w.pivcheck.                | com       |
|   | Real         | m            | Codel              | bench PIVC                 | :heck     |
|   | <u>U</u> ser | ' Name       | J                  |                            |           |
|   | Pass         | word         |                    |                            |           |
|   |              |              |                    | The second                 |           |
| 4 | 8            | PIVC.        | . 🥪                | ¥ ► 1:48 PM                | • 🏴 🔁     |

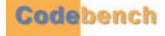

Enter your User Name and Password into the appropriate fields and tap the OK button. If the information is correct, then an options dialog will be displayed:

| <u>F</u> ile      | <u>E</u> dit                     | <u>V</u> iew                   | F <u>a</u> vorite | <b>R</b> | ×  |
|-------------------|----------------------------------|--------------------------------|-------------------|----------|----|
| File D            | ewnle                            | ad                             |                   |          | ×  |
| Ma<br>www<br>Choo | obileEdit<br>w.pivchi<br>se an o | tion-1.2.<br>eck.com<br>ption: | 63.0.exe fr       | om       |    |
| 0                 | <u>R</u> un this<br>Current      | progran                        | n from its        |          |    |
| ۲                 | <u>S</u> ave th                  | is progra                      | m to disk         |          |    |
|                   | Al <u>w</u> ays a                | ask befo                       | re opening.       |          |    |
|                   | OK                               |                                | Cance             |          |    |
|                   |                                  |                                | 🤣 Interr          | net      |    |
| 🐉 Fi              | le Dowi                          | nl 🎐                           | 🛃 4:07 PM         | 1 🗭      | ٩. |

Choose the options as shown above and tap *OK*. The new *OMNICheck* executable file will be downloaded to the \Temp folder on the terminal.

Tap the OK button to start the download.

| <u>F</u> ile | <u>E</u> dit | <u>V</u> iew | F <u>a</u> vorite | T      | ×          |
|--------------|--------------|--------------|-------------------|--------|------------|
|              |              |              |                   |        | <b>v</b> 1 |
| Save         | As 彦         | <b>1</b>     | <b>∖?</b>         | ок     | ×          |
| ٦\ 🞑         | emp          |              |                   |        |            |
|              |              |              |                   |        |            |
|              |              |              |                   |        |            |
|              |              |              |                   |        |            |
|              |              |              |                   |        |            |
|              |              |              |                   |        |            |
| <u>N</u> ame | : JeckN      | 1obileEdi    | tion-1.2.63       | .0.exe |            |
| Туре         | : Appl       | ication      |                   | ~      | -          |
|              | 1.44         |              |                   |        |            |
|              |              |              |                   |        |            |
|              |              |              | 🥥 Interr          | net    |            |
| 🐮 Fi         | le Dow       | nl 😼         | 🔮 4:08 PM         | 1 🔽    | ٩.         |

When the file download is complete, close Internet Explorer and tap on *My Device* and navigate to the \Temp folder.

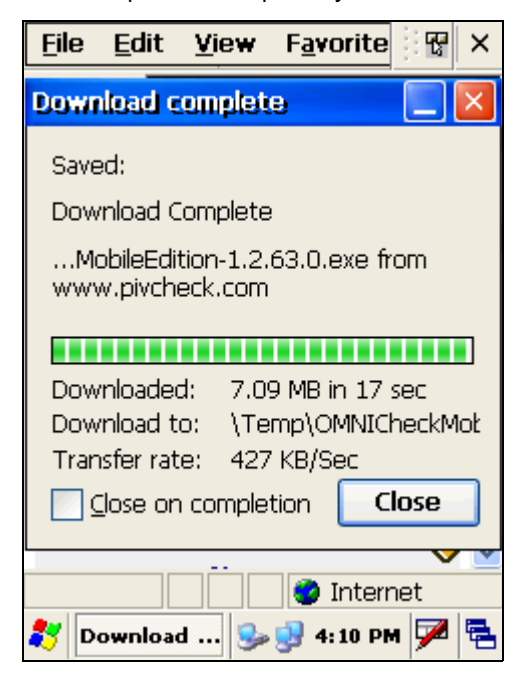

Double-tap on the OMNICheckMobileEdition 1.X.XX.X.exe file and follow the installation wizard.

| <u>F</u> ile | <u>E</u> dit | <u>V</u> iew | <u>G</u> o |        | <b>N?</b> | ×  |
|--------------|--------------|--------------|------------|--------|-----------|----|
| 4            | •            | 🏂   🗙        |            | -      |           |    |
| Name         | 9            |              |            |        |           |    |
| NO 🕑         | (INIChec     | kMobile      | Edition    | -1.2.6 | 3.0.e     | xe |
|              |              |              |            |        |           |    |
|              |              |              |            |        |           |    |
|              |              |              |            |        |           |    |
|              |              |              |            |        |           |    |
|              |              |              |            |        |           |    |
|              |              |              |            |        |           |    |
|              |              |              |            |        |           |    |
|              |              |              |            |        |           |    |
|              |              |              |            |        |           |    |
| <            |              |              |            |        |           | >  |
|              | Tama         |              | - 💼        | 11.04  |           |    |
| •••          | 🚽 i emp      |              | P 😴 4:     | II PM  | · / ·     |    |

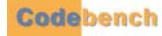

## INSTALLING OMNICHECK FILE FROM A FLASH DRIVE

- Copy the OMNICheck executable file onto the flash drive.
  - Power up the mobile biometric terminal.
  - Insert the flash drive into one of the standard USB ports located on the mobile biometric terminal.
  - Double-tap the My Device Icon. The flash drive will appear as a Hard Drive in this directory.
  - Double-tap on the Hard Drive directory to reveal the OMNICheck executable file. Copy the executable file from the My Device > Hard Disk directory to the My Device > Temp directory.
  - Double-tap the executable file and follow the installation wizard.

This completes the installation.

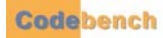

# CONFIGURING THE SYSTEM

# LICENSING THE SOFTWARE

## 

1 Once the Windows CE operating system boots, use your stylus to double-tap the shortcut to OMNICheck icon.

Ì

2 Enter the default operator User ID (admin) and Password (password) using the input panel.

|                                                     | OMNICheck Login                           |
|-----------------------------------------------------|-------------------------------------------|
| My Device OMNICheck                                 | User ID                                   |
| Mobile E                                            | ladmin OK                                 |
| S 🔊                                                 | Password           *******         Cancel |
| Loading                                             | Change password                           |
| Please wait while OMNICheck<br>Mobile Edition loads |                                           |
| Explorer                                            | Input Panel                               |
| <b>&gt;</b>                                         | Est 1 2 3 4 5 6 7 8 9 0 - = •             |
| My                                                  | CAP[a]s]d]f]g]h]j[k]l];                   |
| Documents                                           | Shift z x c v b n m , / ←                 |
| 💱 🛛 💐 😏 > 9:40 AM ጆ 😤                               | Uliaui IVI IVI IVI + I⊄I→<br>OMNICh       |

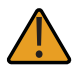

Your system integrator may have changed the default administrative User ID and Password from the Codebench factory defaults located above. Please consult your system integrator's documentation.

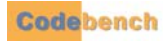

3 Press the OK button to accept the password and launch the OMNICheck splash screen.

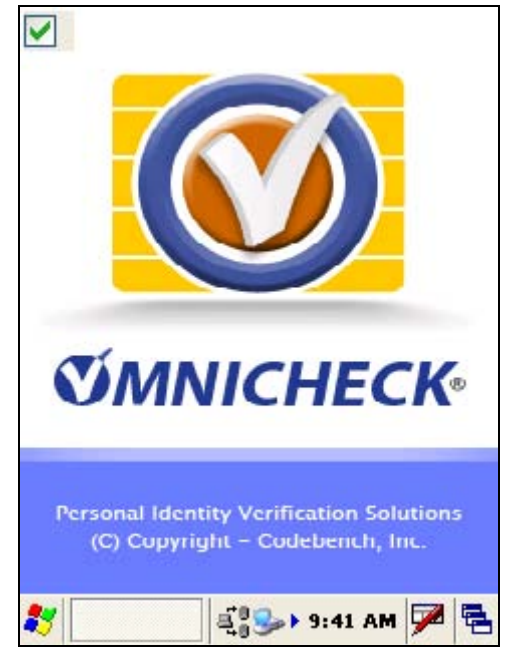

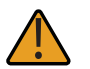

You can disable the splash screen by un-checking the checkbox in the upper left-hand corner.

4 If your software has not yet been licensed, the splash screen will be replaced with the *License Key Download* dialog.

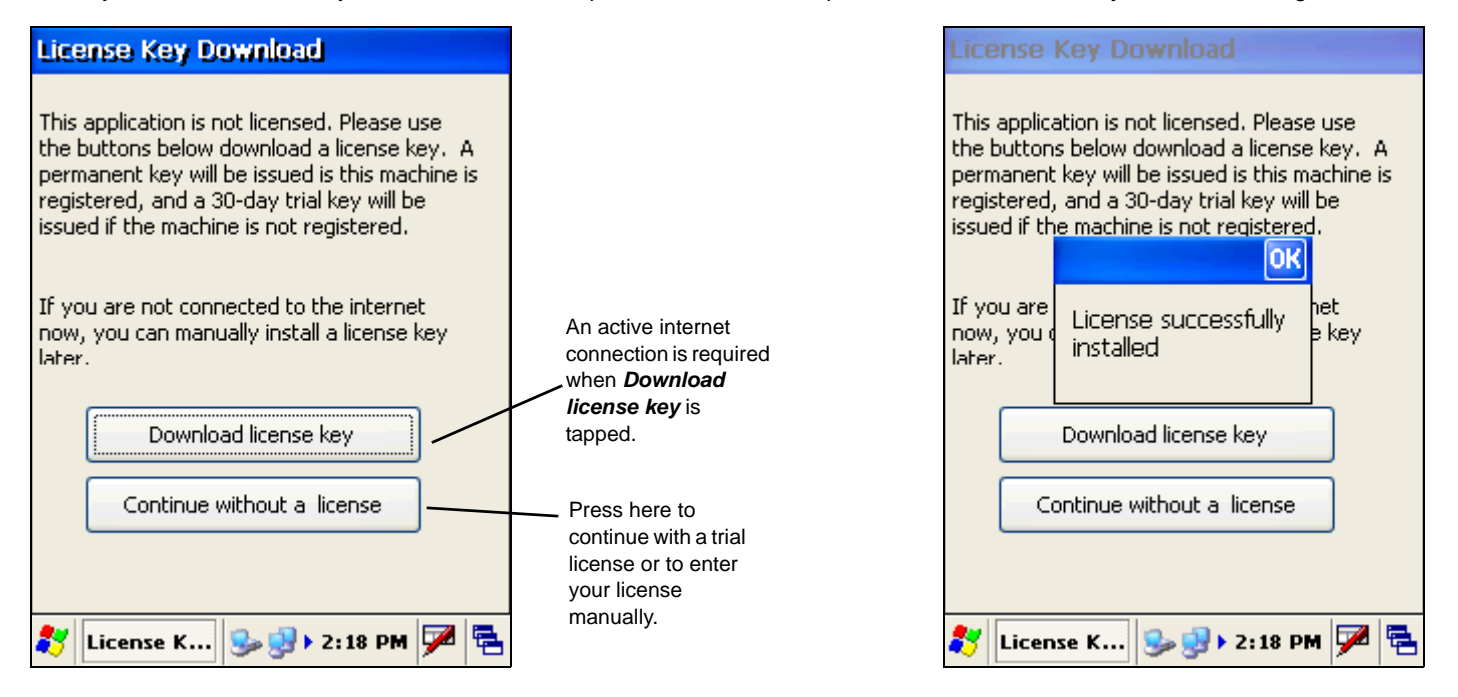

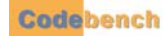

## **TRIAL LICENSE**

If you wish to evaluate the software for 30 days, press the *Download license key* button. The trial license consists of a fully functional *OMNICheck*. If you have purchased and registered the product then the online licensing service will reissue your full license, and the *Licensed successfully installed* pop-up will be displayed.

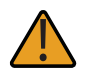

*OMNICheck Plus* is not available in a trial version. To enable additional features such as Plus or Audit, please contact the Codebench sales team who can enable those features ahead of time for the duration of the trial period.

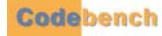

## ENTER YOUR LICENSE MANUALLY

If you do not have an internet connection or you need to license your software manually, press *Continue without a license*. The main application will load and display the *Home* screen. The following steps shows how to add your license key manually.

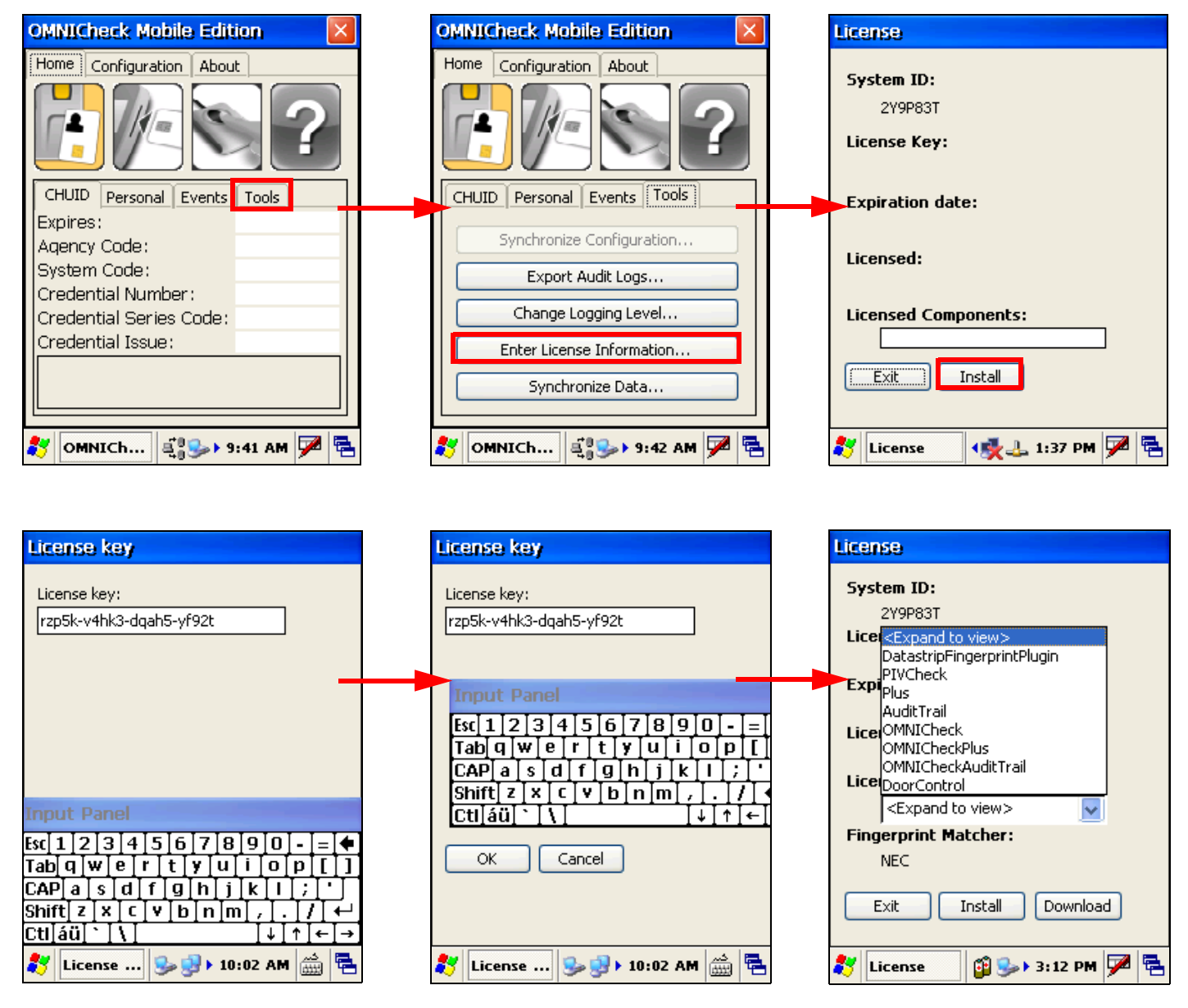

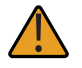

If OMNICheck software has been pre-installed by the terminal manufacturer, then the license key you received with your mobile biometric terminal is synched with the device's unique system ID.

Enter the letters, numbers and dashes that make up your license key using the *input* panel. If you mistype a character, use the *delete* key in the upper right-hand corner of the *input* panel to erase your input, then re-enter the correct character.

The license key field is now populated, indicating you have successfully licensed OMNICheck. Press the Exit button to return to the Application Configuration dialog.

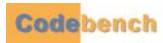

## CHANGING THE ADMIN PASSWORD

#### 

It is strongly recommended that you change the administrative password immediately upon receiving a new mobile biometric terminal. To change the password, re-launch *OMNICheck*. After the splash screen displays, you will see the *OMNICheck Login* dialog.

|                       | OMNICheck Login                                 |
|-----------------------|-------------------------------------------------|
|                       | User ID                                         |
|                       | Password                                        |
| Tap here to           | ***** Cancel                                    |
| change your password. | Change password                                 |
|                       | nternet                                         |
|                       | Input Panel                                     |
|                       | Esc 1 2 3 4 5 6 7 8 9 0 - = •                   |
|                       | Tab q w e r t y u i o p [ ]                     |
|                       | CAP a s d f g h j k  ;                          |
|                       | Shift] z   ×   ¢   ¥   b   n  m   ,   .   /   ← |
|                       | Ctl[áü]`[\]  ↓]↑[←]→]                           |
|                       | 鸄 OMNICh 💐 🥪 9:41 AM 🎰 🖷                        |

For each field, use your stylus to set the cursor position, and then use the input panel to enter your current password and new password. Next, tap the *Tab* key which dismisses the input panel and reveals the *OK* and *Cancel* buttons. Press the *OK* button to save your new password, and return to the *OMNICheck login* dialog.

| Change Password                                                                                                    | Change Password                                                                                                    | OMNICheck Login                                                                                                    |
|----------------------------------------------------------------------------------------------------|----------------------------------------------------------------------------------------------------|----------------------------------------------------------------------------------------------------|
| Current password           New password                                                                                                  | Current password       ********       New password       *******                                                                                                    | User ID<br>admin OK<br>Password<br>******* Cancel<br>Change password                                                                 |
| Retype new password nput Panel                                                                                                    | Retype new password       *********       Input Panel                                                                                                    | Internet<br>Input Panel                                                                                                    |
| sc 1 2 3 4 5 6 7 8 9 0 - = ◆<br>ab q w e r t y u i o p [ ]<br>AP a s d f g h j k l ; '<br>hift z x c v b n m , / ←<br>tl áü ` \ _ ↓↑ ← → | $\begin{array}{c} \text{Tab}[q] & \text{w} \in [r] t   y   u   0   p [ ] \\ \text{Tab}[q] & \text{w} \in [r] t   y   u   0   p [ ] \\ \text{CAP}[a] s   d   f   g   h   j   k   1 ; ] \\ \text{Shift}[z] \times [c] \vee [b] n   m   , ] / [ \leftarrow ] \\ \text{Cti}[au] \land [ \downarrow ] \land [ \leftarrow ] \rightarrow \end{array}$ | Esc[1]2]3]4]5]6]7 8]9]0]- =<br>Tab]q]w]e]r]t]y]u]i]0]p[[]]<br>CAP]a]s]d]f]g]h]j]k]1];']<br>Shift]z]x]c]v]b]n]m],].]/+<br>Ctl]áü]`]\] |
|                                                                                                    | 🐉 Change 🥪 🦗 🛛 8:37 AM 🎰 🖷                                                                                                    |                                                                                                    |

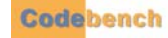

## CONFIGURING THE PACS PLUG-IN ON YOUR PC (PLUS ONLY)

PACS Service is a generic term for the vendor-specific PACS plug-in that brokers communication between your mobile biometric terminal and the PACS. Beginning with OMNICheck Release 1.2, all OMNICheck clients must be pre-authorized by a PACS Service before they can connect for the purpose of uploading audit records and downloading TPKs and person data. A client is uniquely identified by its System ID. If the client is not yet authorized, the following message is displayed when you attempt to test the server connection.

| OMNICheck Mobile Edition                                                                                                    | × |
|----------------------------------------------------------------------------------------------------|---|
| Home Configuration About                                                                                                    |   |
| Plus App Blacklists Lisers Door                                                                                                    | ▶ |
| Handshake Failure OK                                                                                                    |   |
| Se Server 192.168.2.241;<br>Client 2Y9P83T is not<br>authorized. Please<br>use Tools -> Manage<br>Clients in PACS<br>Service Administration<br>to add System ID<br>2Y9P83T. |   |
|                                                                                                    |   |
| Save Cancel                                                                                                    |   |
| 教 OMNIC 🥪 🎎 🕨 11:32 AM 🏓                                                                                                    |   |

## **AUTHORIZING CLIENT CONNECTIONS**

To authorize a client, open the PACS Service plug-in on the server click *Tools > Manage Clients*. A list of authorized client *System ID*s will be displayed. If the client you are configuring is not displayed, click the *Add* button and a dialog will be displayed:

| Manage Clients                                                                                                    | ]                         | Client Info                                                                                                    |
|----------------------------------------------------------------------------------------------------|---------------------------|----------------------------------------------------------------------------------------------------|
| Clients                                                                                                    | Fill in the               | Client Information<br>System ID:                                                                                                    |
| System ID       Description       Enable Door Control         GU47LUU       AK074600282       False         ZY9P83T       AK074600226       False         GENBDSE       cb-portable0       False         KBCW99T       AK074600333       False         F6KBZ4E       AK074600434       False | necessary<br>information, | System ID:<br>Description:<br>Enable Door Control<br>Converter IP<br>Port<br>Type<br>FASC-N 75 Bit TSA<br>Bit Format<br>Basity Format |
| Add Delete Refresh<br>Close                                                                                                    |                           | Delay (secs)                                                                                                    |

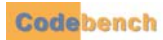

-

Þ

| Client Info       |                   | M | anage Clients |                |                     |
|-------------------|-------------------|---|---------------|----------------|---------------------|
| Client Informatio | n                 |   | Clients       |                |                     |
| oystom ib.        |                   |   | System ID     | Description    | Enable Door Control |
| Description:      | AK074900507       |   | GU47LUU       | AK074600282    | False               |
|                   |                   |   | 2Y9P83T       | AK074600226    | False               |
| Enable Door       | Control           |   | KECWOOT       | CD-POITADIEU   | False               |
| onverter IP       | Test              |   | F6KBZ4E       | AK074600434    | False               |
| ort               | 10001             |   | 43X9C4U       | AK074900507    | False               |
|                   | FASC-N 75 Bit TSA |   |               |                |                     |
| nat               |                   |   | •             |                |                     |
| rity Format       |                   |   |               |                |                     |
| y (secs)          | 0                 |   | Add           | Delete Refresh |                     |
|                   |                   |   |               | I              |                     |
|                   | OK Cancel         |   |               | Close          |                     |

The client's System ID will be added to the list. The client will now be able to connect to your PACS Service.

On the client, tap the Configuration tab. Then select the Plus tab. Type in the IP address or name of the computer running the PACS Service and click the Test button. If your configuration is correct, the following message will be displayed.

| OMNICheck M                                           | lobile Editior                                                                 | n 🛛 🗙    |
|-------------------------------------------------------|--------------------------------------------------------------------------------|----------|
| Home Configur                                         | ation About                                                                    |          |
| Plus App Bl                                           | acklists Users                                                                 | Door     |
| 🔽 Enable Oplin                                        | ne Mode                                                                        |          |
| Server                                                | Results                                                                        | OK       |
| 192,16<br>Server I<br>Server I<br>Ser<br>Ser<br>Was c | attempted<br>ection to the<br>r was successf<br>he server's key<br>downloaded. | iul      |
|                                                       |                                                                                |          |
|                                                       |                                                                                |          |
| Save                                                  |                                                                                |          |
| 🀉 OMNIC                                               | 🎭 🌉 🕨 12:09                                                                    | ) PM 🏴 🗟 |

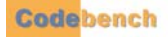

# SYNCHRONIZE CONFIGURATION (PLUS ONLY)

The fastest way to set up the mobile biometric terminal is to synchronize the terminal's local configuration with the profile stored by the PACS Service. Tap the *Home* Tab > *Tools* tab, then tap the *Synchronize Configuration…* button. Verify that the host name and ports are correct.

| OMNICheck Mobile Edition    |  |  |  |  |  |
|-----------------------------|--|--|--|--|--|
| Home Configuration About    |  |  |  |  |  |
|                             |  |  |  |  |  |
| CHUID Personal Events Tools |  |  |  |  |  |
| Synchronize Configuration   |  |  |  |  |  |
| Export Audit Logs           |  |  |  |  |  |
| Change Logging Level        |  |  |  |  |  |
| Enter License Information   |  |  |  |  |  |
| Synchronize Data            |  |  |  |  |  |
| 🌮 OMNICh 👔 🅪 3:12 PM 🏴 🖶    |  |  |  |  |  |

You can test your connection first, if desired.

| Retrieve configuration            |   |
|-----------------------------------|---|
| Server 192.168.2.241              |   |
| Port 10100 Test                   |   |
| Configuration Parameter Selection |   |
| Configuration Parameter           | ~ |
| Fingerprint Verification          |   |
| Prompt for Registration           |   |
| Users                             |   |
| User Fields                       |   |
| Blacklist Plugins                 |   |
| Card Templates                    |   |
| Certificate Handling              | ~ |
|                                   |   |
| Start Close                       |   |
| 💦 Retrieve 🥪 🛃 ► 1:46 PM 🗭        |   |

Select which settings you wish to download and tap the *Start* button to commence downloading the configuration profile from the PACS service.

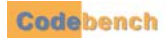

•

| Port       10100       Test         Configuration Parameter Selection         Con       OK         ✓ F       Configuration data         ✓ P       Configuration data         ✓ P       Configuration data         ✓ P       Configuration data         ✓ P       Configuration data         ✓ P       Configuration data         ✓ P       Configuration data         ✓ Backlist Plugins       Card Templates         ✓ Card Templates       ✓ Certificate Handling | Server   | 192.168.2.2                                                                                 | 41                  |      |   |
|----------------------------------------------------------------------------------------------------|----------|---------------------------------------------------------------------------------------------|---------------------|------|---|
| Configuration Parameter Selection<br>Con OK<br>P Configuration data<br>successfully retrieved from<br>server<br>U<br>Blacklist Plugins<br>Card Templates<br>Certificate Handling                                                                                                    | Port     | 10100                                                                                       |                     | Test |   |
| Con OK<br>P Configuration data<br>successfully retrieved from<br>Cu Server<br>Cu Stacklist Plugins<br>Card Templates<br>Certificate Handling                                                                                                    | Configur | ation Paramet                                                                               | er Selection        | ٦    |   |
| <ul> <li>✓ F Configuration data<br/>successfully retrieved from<br/>server</li> <li>✓ U</li> <li>✓ Blacklist Plugins</li> <li>✓ Card Templates</li> <li>✓ Certificate Handling</li> </ul>                                                                                                    | Con      |                                                                                             |                     | OK   | 1 |
|                                                                                                    |          | Configuration<br>uccessfully re<br>erver<br>klist Plugins<br>d Templates<br>ificate Handlin | data<br>otrieved fr | rom  |   |

When the configuration has been fully downloaded, the following message will be displayed:

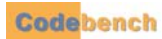

# MANUALLY CONFIGURING THE OMNICHECK MOBILE DEVICE

To configure your mobile biometric terminal, tap the *Configuration* tab. The five sub-tabs which appear are labeled *Plus*, *App*, *Blacklists*, *Users* and *Door Control*. We will address each configuration area in turn.

| OMNIC       | heck    | Mobile      | Edition         | n      | × |
|-------------|---------|-------------|-----------------|--------|---|
| Home        | Confi   | guration    | About           |        |   |
| Plus        | Арр     | Blacklists  | Users           | Door   | ▶ |
| Er Er       | nable C | nline Mode  | ]               |        |   |
| Server      | r Addre | ess         |                 |        |   |
| 192.1       | 68.2.2  | 41          |                 |        |   |
| Server      | Port    | 10100       |                 | Test   |   |
| Se 🗹        | end Au  | dit Records | to Serv         | er     |   |
| <b>Г</b> го | okup P  | erson Data  | ì               |        |   |
|             |         |             |                 |        |   |
|             |         |             |                 |        |   |
|             | Sa      | ive 🛛       | Can             | cel    |   |
| <b>*</b> ON | NICh    | 🦻           | <b>6 )</b> 3:39 | 5 PM 🏓 |   |

## PLUS TAB (PLUS ONLY)

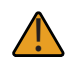

This section assumes you have successfully configured your mobile biometric terminal to communicate over a LAN, WiFi, or GSM network. To configure your mobile biometric terminal, refer to *"Authorizing Client Connections" on page 24*.

Select the Plus tab to view the PACS service configuration dialog.

| OMNI        | check   | : Mobile   | e Edit  | ion     | ×            |
|-------------|---------|------------|---------|---------|--------------|
| Home        | Confi   | guration   | Abou    | t 📃     |              |
| Plus        | Арр     | Blacklists | s Use   | rs Door | ĺ <b>₹</b> ₽ |
| E           | nable C | nline Moo  | lej     |         |              |
| Serve       | r Addre | ess        |         |         |              |
| 192.1       | .68.2.2 | 41         |         |         |              |
| Serve       | r Port  | 10100      |         | Test.   |              |
| S 🗹         | end Au  | dit Record | ds to S | erver   |              |
| 🔽 La        | okup P  | erson Da   | ta      |         |              |
|             |         |            |         |         |              |
|             |         |            |         |         |              |
| (           | Sa      | ive        |         | Iancel  |              |
| <b>8</b> 01 | INICh   | 😒          | 🏨 Þ 3   | :35 PM  | <b>7</b>     |

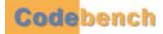

#### **REGISTRATION HANDLING**

All OMNICheck devices configured with the Audit Trail or Plus options at a given site communicate with a single OMNICheck Service Plug-in running on a server PC. An OMNICheck Services Plug-in running on a server is hereafter referred to as the OMNICheck Server. PIVCheck PACS Services Plug-ins can also communicate with OMNICheck Plus Edition clients. This means that if the site is using PIVCheck Plus Desktop Edition or OMNICheck Plus to register TWICs into a PACS database, the existing PACS Plug-in can communicate with your OMNICheck clients.

Refer to the graphic below for a visual understanding of how the communication process works.

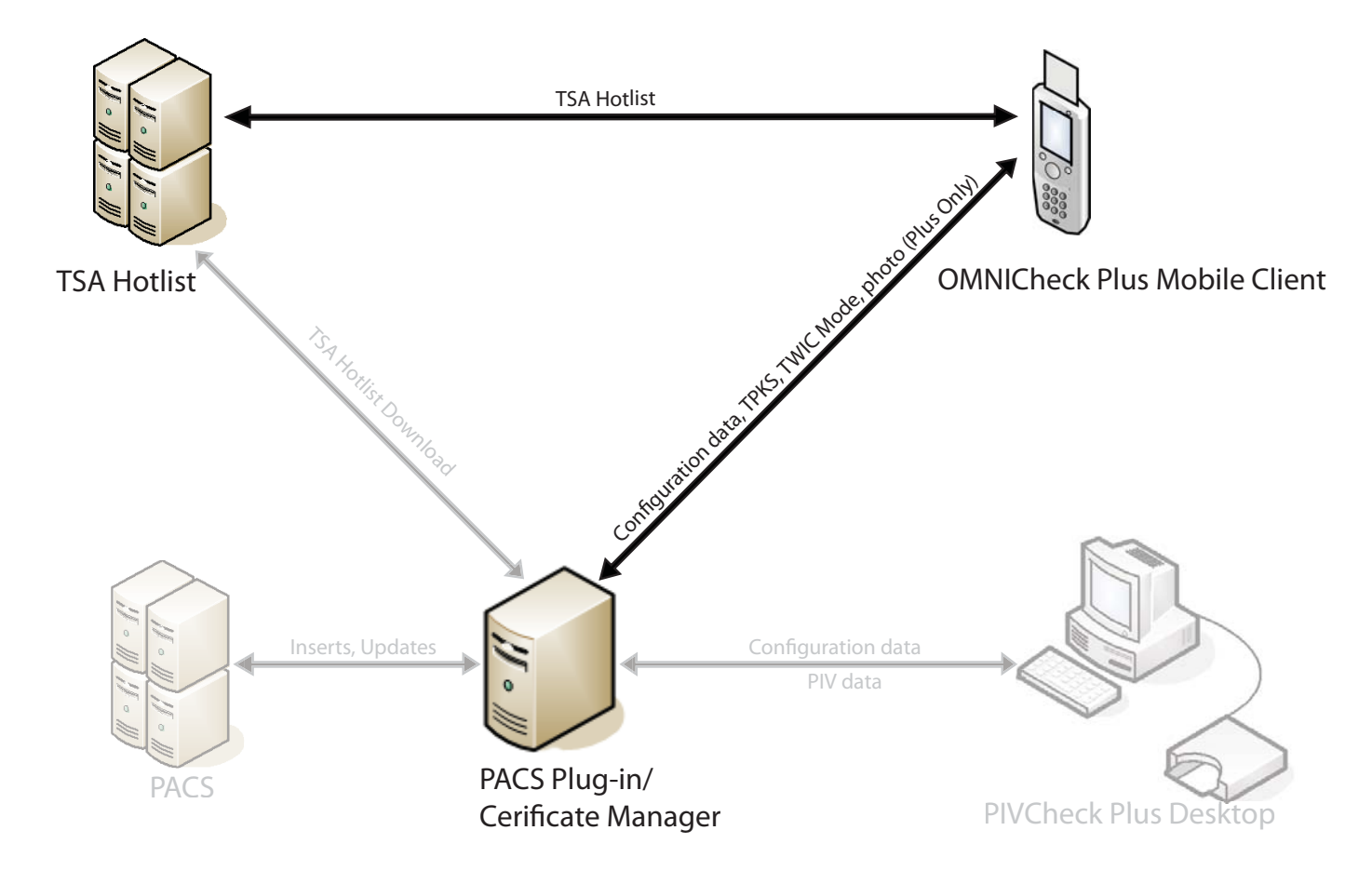

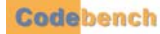

#### ENABLE ONLINE MODE

When the Enable Online Mode is selected, the OMNICheck Plus Edition device can communicate with the TWIC Server configured at your site.

| OMNICheck Mobile Edition       | × |
|--------------------------------|---|
| Home Configuration About       |   |
| Plus App Blacklists Users Door |   |
| Enable Online Mode             |   |
| Server Address                 |   |
| 192.168.2.241                  |   |
| Server Port 10100 Test         |   |
| Send Audit Records to Server   |   |
| 🔽 Lookup Person Data           |   |
|                                |   |
|                                |   |
| Save Cancel                    |   |
| 鸄 OMNICh 🦻 🎄 3:35 PM 💆         | - |

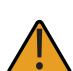

This section assumes you have successfully configured your OMNICheck Plus Edition device to communicate over a LAN or Wi-Fi network.

## SERVER ADDRESS

The server address is the IP address of your PACS Service. The PACS server interprets data sent from the terminals, converting it to a format understood by the PACS. The first time the application is run, the Server IP is normally set to localhost. Enter the IP address or hostname of your PACS Service using the Input Panel.
#### SERVER PORT

Unless otherwise instructed, do not change the values for the *Server port* field. Press the *Test...* button to connect to your PACS Service. If the connection was successful, you will see the following message. The server looks up the client's System ID and, if found sends back the encryption key that the client should use to encrypt offline transactions. If the connection was successful, you will see the following message.

| OMNICheck Mobile Edition       |   |  |
|--------------------------------|---|--|
| Home Configuration About       |   |  |
| Plus App Blacklists Users Door |   |  |
| Enable Online Mode             |   |  |
| Server, Test Results UK        |   |  |
| 192.16 The attempted           |   |  |
| Server server was successful   |   |  |
| Ser was downloaded.            |   |  |
|                                |   |  |
|                                |   |  |
|                                |   |  |
| Save Capcel                    |   |  |
|                                |   |  |
|                                | 5 |  |

## SEND AUDIT RECORD TO SERVER

If this is selected, audit records, which include the following items, are transmitted in real time after each transaction to the sites TWIC Server.

- Start Date and Time
- TWIC Authentication Mode
- CHUID FASC-N
- Card Holder Name
- Expiration Date and Time
- Number of PIN attempts (including first)
- CHUID Check Verification Date and Time
- CHUID
- Check Results (OK, Bad, or Not Checked)
- Biometric Comparison Results (Match, No Match, or Not Configured)
- Biometric Matcher Type (NEC, Identix)
- Biometric Match Score (of first successful match)
- Biometric Match Failure Count

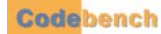

- TSA Hotlist Check Results (Not Found, Found, Not Configured, or Deferred)
- PKI Validation Results (Good, Revoked, Not Configured, or Deferred)
- Operator User Name
- Unit (System)
- ID (serial number)
- Stop Date and Time
- Overall Result (Authenticated, Not Authenticated)
- Added (to database) Date and Time
- Error Description

#### LOOKUP PERSON DATA

If this is selected, configuration data such as TPKs, TWIC mode and photos are transmitted in real time directly to the OMNICheck Plus Edition mobile device.

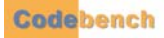

# PACS CONNECTION FAILURES

This section lists some of the most common conditions that result in a failure when the Test button is tapped.

# **CLIENT NOT AUTHORIZED**

If the client has not been added to the list of authorized clients, the following will be displayed. On the PACS Service Administration GUI, use the *Tools* > *Manage clients* option to add the client to the server database. Once completed, tap the *Test* button again.

| OMNIChe                                                                                                    | ck Mobile Edition     | ×  |
|----------------------------------------------------------------------------------------------------|-----------------------|----|
| Home Cor                                                                                                    | nfiguration About     |    |
| Plus Anr                                                                                                    | Blacklists Users Door |    |
| Hands                                                                                                    | ihake Failure OK      |    |
| Se Server 192.168.2.241:<br>Client 2Y9P83T is not<br>authorized. Please<br>Use Tools -> Manage<br>Clients in PACS<br>Service Administration<br>to add System ID<br>2Y9P83T. |                       |    |
|                                                                                                    |                       |    |
| Save Cancel                                                                                                    |                       |    |
|                                                                                                    | 🥪 🌲 11:32 AM 🏴        | ٩. |

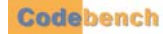

#### **INCORRECT SERVER IP ADDRESS OR NETWORK ROUTING PROBLEM**

You will see the following error dialog if your attempted connection was unsuccessful because the server IP or name was incorrect or the request could not be routed to the server. Check that the server address is correct, then try again.

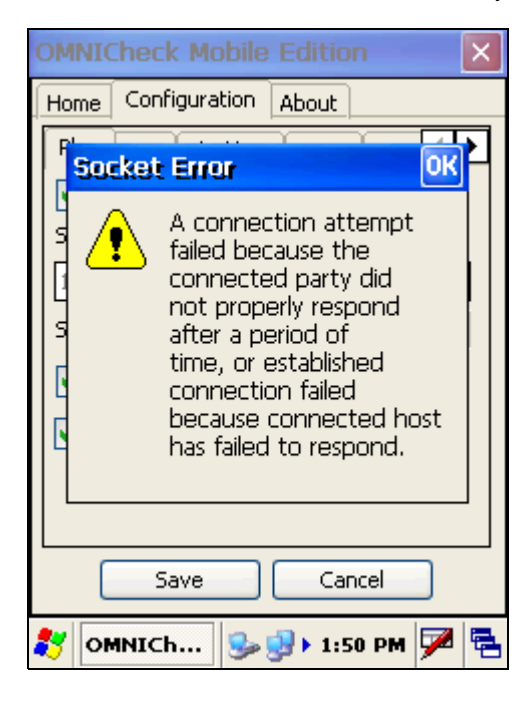

## SERVER EXISTS BUT PACS SERVICE IS NOT RUNNING

This message occurs when the PACS Service is not running. If you have the PACS Service installed, open the application then start the service. Once the PACS Service starts try pressing *Test* again. For more information on setting up your PACS Service refer to the *PACS Plug-in Administration Guide* for your PACS.

| OMNICheck Mobile Edition                                                             |  |  |  |
|--------------------------------------------------------------------------------------|--|--|--|
| Home Configuration About                                                             |  |  |  |
| Plus App Blacklists Users Door                                                       |  |  |  |
| Enable Online Mode                                                                   |  |  |  |
| S Socket Error OK                                                                    |  |  |  |
| No connection could be<br>made because the<br>target machine<br>actively refused it. |  |  |  |
| Save Cancel                                                                          |  |  |  |
| 🐉 OMNICh 🥪 와 2:29 PM 🏴 🛱                                                             |  |  |  |

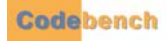

Press the Save button on the Plus tab to store your server URL and display the following popup dialog.

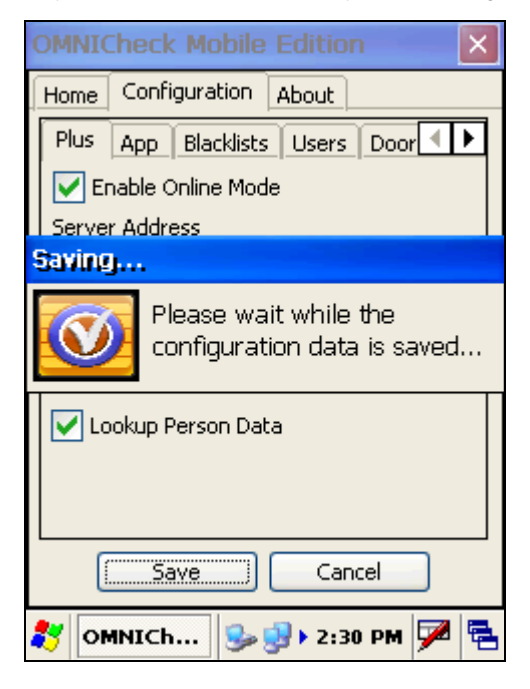

When the configuration has been encrypted and stored on the device the following message is displayed:

| OMNICheck Mobile Edition       | × |  |
|--------------------------------|---|--|
| Home Configuration About       |   |  |
| Plus App Blacklists Users Door | Ð |  |
| Enable Online Mode             |   |  |
| Server Address                 |   |  |
| 192.16 OMNIICheck OK           |   |  |
| Server Application configured  |   |  |
| Sei                            |   |  |
| 🔽 Lookup Person Data           |   |  |
|                                |   |  |
|                                |   |  |
| Save Cancel                    |   |  |
| 鸄 OMNICh 🥵 🛃 > 2:30 PM 🗭       | Ę |  |

Press the OK button to return to the Home tab.

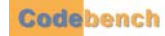

# **APPLICATION TAB**

*OMNICheck* contains several configurations located under the *App* tab. These configurations include *Fingerprint options*, *PIN options*, *Audit log folder location*, and *Error log folder location*. *OMNICheck* presents application configuration options under the *App* tab: *TWIC authentication modes*, *fingerprint matching options*, and *folder locations*.

| OMNICheck Mobile Edition               |  |  |
|----------------------------------------|--|--|
| Home Configuration About               |  |  |
| Plus APP Blacklists Users Door         |  |  |
| TWIC Mode Mode1 🗸                      |  |  |
| Fingerprint Match Threshold 10         |  |  |
| Limit Fingerprint Match Retries        |  |  |
| Fingerprint Match Retries 4            |  |  |
| Audit folder: Browse                   |  |  |
| \Storage Card\DSVII\Program Files\OMNI |  |  |
| Error log folder: Browse               |  |  |
| \Storage Card\DSVII\Program Files\OMNI |  |  |
| Save Cancel                            |  |  |
| 💦 OMNICh 🥪 와 4:26 PM 🏴 着               |  |  |

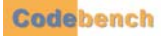

#### **TWIC AUTHENTICATION MODES**

The TSA has defined the following TWIC authentication modes to assist sites in creating their own security policies. The following table, "TWIC authentication modes," was extracted from the TWIC Reader Hardware and Card Application Specification Version 1.1.1, May 2008:

Select the desired authentication mode from the TWIC mode drop-down. For more information refer to Appendix C "TWIC Authentication Modes" on page C-1.

| Mode         | Identification/ Authentication                                                                 | Definition                                                                                                    |
|--------------|------------------------------------------------------------------------------------------------|----------------------------------------------------------------------------------------------------|
| 1            | CHUID Verification                                                                             | Provides verifiable identification factor, assuming the CHUID digital signature is either verified once, when the user's CHUID is registered in the PACS or that the CHUID is verified each time it is accessed from a TWIC card. Refer to "Reference Documents" on page A-91.                                                                                                    |
| 2            | Active Card Authentication                                                                     | Provides single factor authentication at the same level of security as for a PIV Card Authentication operation. The FASC-N and expiration date are present in the Card Authentication certificate which obviates the need to read the CHUID. Refer to "Reference Documents" on page A-91.                                                                                                    |
| 3            | CHUID Verification + Biometric User<br>Authentication                                          | The cardholder's live biometric sample is compared to a stored biometric reference. The biometric reference template may be read from a TWIC card at each use or stored in the PACS system during PACS registration of the user. Provides single factor authentication. Refer to "Reference Documents" on page A-91.                                                                                                    |
| 4            | (CHUID) Signing Certificate + Active<br>Card Authentication + Biometric<br>User Authentication | Provides two factor authentication. Refer to "Reference Documents" on page A-<br>91.                                                                                                    |
| Non-<br>TWIC | CHUID Verification + PIN<br>Verification + Biometric User<br>Authentication                    | PIV Cards - Provides verifiable identification factor, assuming the CHUID digital signature is either verified once, when the user's CHUID is registered in the PACS or that the CHUID is verified each time it is accessed from a Non-TWIC card. The cardholder's live biometric sample is compared to a stored biometric reference. The biometric reference template may be read from a Non-TWIC card at each use or stored in the PACS system during PACS registration of the user. Non-PIV - PIN verification |

Note that for modes one (1) and two (2), that the fingerprint match threshold and fingerprint retry limit fields are disabled.

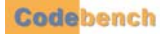

### FINGERPRINT OPTIONS

#### **VERIFY FINGERPRINT**

If the Verify Fingerprint box is checked the cardholder will be prompted to present an index finger for on-card matching. If this box remains unchecked, the cardholder will not be prompted to present his or her finger for a fingerprint scan, the fingerprint data will not be read from the card and the fingerprint data will not be stored in the credential database.

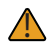

Verification without biometric matching is not recommended.

#### FINGERPRINT MATCH THRESHOLD

This parameter causes *OMNICheck* to determine the minimum score that is output by the biometric template matcher in order to reduce the incidence of false rejections as well as false matches. This parameter is specific to the matcher installed on the mobile biometric terminal. The first two columns in the table below is shows the different combinations of mobile biometric terminals using the biometric matcher purchased and installed. The third column shows the lowest recommended threshold to set for your device/matcher combination.

| Mobile Biometric Terminal          | Biometric Template Matcher | Lowest Recommended Threshold |
|------------------------------------|----------------------------|------------------------------|
| DAP CE3240BWE                      | Innovatrics                | 12300                        |
| Datastrip's DSV3                   | Identix                    | 10                           |
| Datastrip's DSV2+ <sup>TURBO</sup> | Identix                    | 10                           |
| Datastrip's DSV2+ <sup>TURBO</sup> | NEC                        | 1400                         |
| Cross Match Be.U Mobile            | Innovatrics                | 12300                        |
| MaxID IDLMAX                       | Innovatrics                | 12300                        |
| Intermec CN3e                      | MorphoTrak                 | 9000                         |

Each template matcher uses its own scale for scoring the degree that two templates match each other.

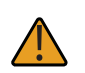

The lower the threshold as compared to the recommended threshold, the greater the risk of false matches. The higher the threshold, the greater risk of false rejections. It is suggested to test out your device within a controlled group to find a satisfactory median threshold and to calibrate your unit regularly.

#### LIMIT FINGERPRINT MATCH RETRIES

Checking this option will cause OMNICheck to reject any cardholder after a user-defined number of biometric matching attempts.

#### FINGERPRINT MATCH RETRIES

Use the virtual keypad to set the number of retries to the desired number.

#### AUDIT LOG FOLDER

The location of the *audit log* is configurable. A default offline file location of <Application\_Folder> \audit\Activity.paf is defined when you install *OMNICheck*. If you wish to change the name or location of this folder, press the *Browse* button to view the folder selection dialog.

| Browse for Folder          |  |  |
|----------------------------|--|--|
| 🖻 🗁 OMNICheck_Mobile_ 🔼    |  |  |
|                            |  |  |
| 🗁 keys                     |  |  |
| logs                       |  |  |
| errorlog                   |  |  |
| 🗁 audit                    |  |  |
| 🚽 🗁 My Documents           |  |  |
| 🛛 🗁 Application Data       |  |  |
| PSM                        |  |  |
| 🛛 🗁 Documents and Settings |  |  |
| Network 💳                  |  |  |
| Recycled 💽                 |  |  |
| < >.::                     |  |  |
| Select Cancel              |  |  |
| 🐉 Browse f 🎭 🥪 4:47 PM 🏴 🖷 |  |  |

Navigate to a different portion of the file tree and select the new device and folder. Tap Select to accept the change.

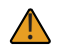

The file name will always be named Activity.paf.

### ERROR LOG FOLDER

The error log contains information about errors that the *OMNICheck* application was unable to handle cleanly. These are generally unexpected conditions such as a missing driver, or certain network errors, or issues with smart cards. Each line of information corresponds to a single trouble ticket and consists of the following columns:

- Operator's User Name
- Time
- Unit ID
- Error Description
- Exception Message
- Contact E-mail
- Contact Phone Number

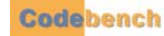

The location of the error log is configurable. A default offline file location of <Application Folder> \errorlog\Errors.txt is defined when you install *OMNICheck*. If you wish to change the name or location of this folder, press the *Browse* button to view the folder selection dialog.

| Browse for Folder          |
|----------------------------|
| 📄 🗁 OMNICheck_Mobile_ 🔼    |
| 🛛 🛁 🗁 certs                |
| keys                       |
| l 🖂 🗁 logs                 |
| errorlog                   |
| audit                      |
| 🦷 🗁 My Documents 📃         |
| 🛛 🗁 Application Data       |
| PSM                        |
| 🛛 🗁 Documents and Settings |
| Network                    |
| Recycled 🗾 💌               |
| < <u>&gt;.:</u>            |
| Select Cancel              |
| 🐉 Browse f 😏 와 4:48 PM 🏓 🖷 |

Navigate to a different portion of the file tree and select the new device and folder if you wish to relocate the error log file. Tap Select to accept the change.

#### **CONFIGURABLE CONTACT INFORMATION**

The contact E-mail and contact phone number fields are configurable by editing or copying the following file, contactinfo.txt into the *OMNICheck* folder. The format of this file is:

helpdesk@somewhere.com,(703) 555-1212

#### AUTOMATIC ROLLOVER

The current day's trouble ticket file is named Errors.txt. However, as of Release 1.2.18.0, this file is created each day after renaming the previous days' file to Errors. <yyyymmdd>.txt where yyyymmdd are the year, month, and day corresponding to the file's entries. The application stores up to ten (10) days of files in this manner. Files older than 10 days are removed from the folder.

# **BLACKLIST PLUG-INS**

For more information refer to the Blacklist\_Plug-in\_User\_Guide.pdf. This manual is stored in the OMNICheck program files directory.

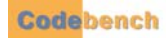

# **USERS**

For security reasons, it is not recommended to perform identity verification or to import data as an administrative user. The Users tab allows you to set up user accounts to enable individual access to the device. Each user can have his or her login account.

| OMNICheck Mobile Edition 🛛 🛛 🔀  |  |  |
|---------------------------------|--|--|
| Home Configuration About        |  |  |
| Plus App Blacklists Users Door  |  |  |
| User ID Role                    |  |  |
| admin Administrator             |  |  |
|                                 |  |  |
|                                 |  |  |
|                                 |  |  |
|                                 |  |  |
|                                 |  |  |
|                                 |  |  |
| Import Export Add Modify Delete |  |  |
|                                 |  |  |
| Save Cancel                     |  |  |
| 🐉 OMNICh 🥪 🥪 9:59 AM 🗭 🖷        |  |  |

| Add/Modify User                                                                                                 |                      |
|----------------------------------------------------------------------------------------------------|----------------------|
| User ID:                                                                                                    |                      |
| Password:                                                                                                    |                      |
| Re-enter password:                                                                                              |                      |
| Role:                                                                                                    | ~                    |
| Save C                                                                                                    | ancel                |
| Input Panel                                                                                                    |                      |
| Esc]1]2]3]4]5]6                                                                                                 | 7 8 9 0 - = 🗲        |
| Tabqwert                                                                                                    | y u i o p [ ] ]      |
| CAP]a]s]d]f]g]                                                                                                  | h j k l ; ' '        |
| Shift] z ] x ] c ] y ] b                                                                                        | <u> n m , .  /</u> ↓ |
| The second second second second second second second second second second second second second second second se |                      |

## **USER ID**

Create a unique User ID for each operator and administrator who will be using this device. The user ID must be at least 2 characters long.

### PASSWORD

Create a secure password for each operator and administrator who will be using this device. The password must be at least 8 characters long.

#### ROLE

Select the role this user will play. The two options are *operator* and *administrator*. An *administrator* has complete control over all the configuration settings on the mobile device. An *operator* has limited control over the mobile device and its settings. Below is a list of the *operator* roles:

- Scan and validate PIV and TWIC cards.
- View cardholder photo.
- View cardholder information.
- View cardholder events.
- View the *About* tab.
- Batch import of audit information.
- Export Audit logs.
- Change logging level.
- View software license information.

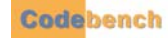

# **DOOR CONTROL (OPTIONAL)**

The *Door Control* option provides an additional way to validate a *TWIC* card. If the card is completely validated and the cardholder's identity has been confirmed, a Wiegand protocol message is sent over the network to a Wiegand data converter. The converter transforms network messages into Wiegand output, producing the same wire protocol expected from a typical PACS reader. Two typical use-case scenarios are shown below.

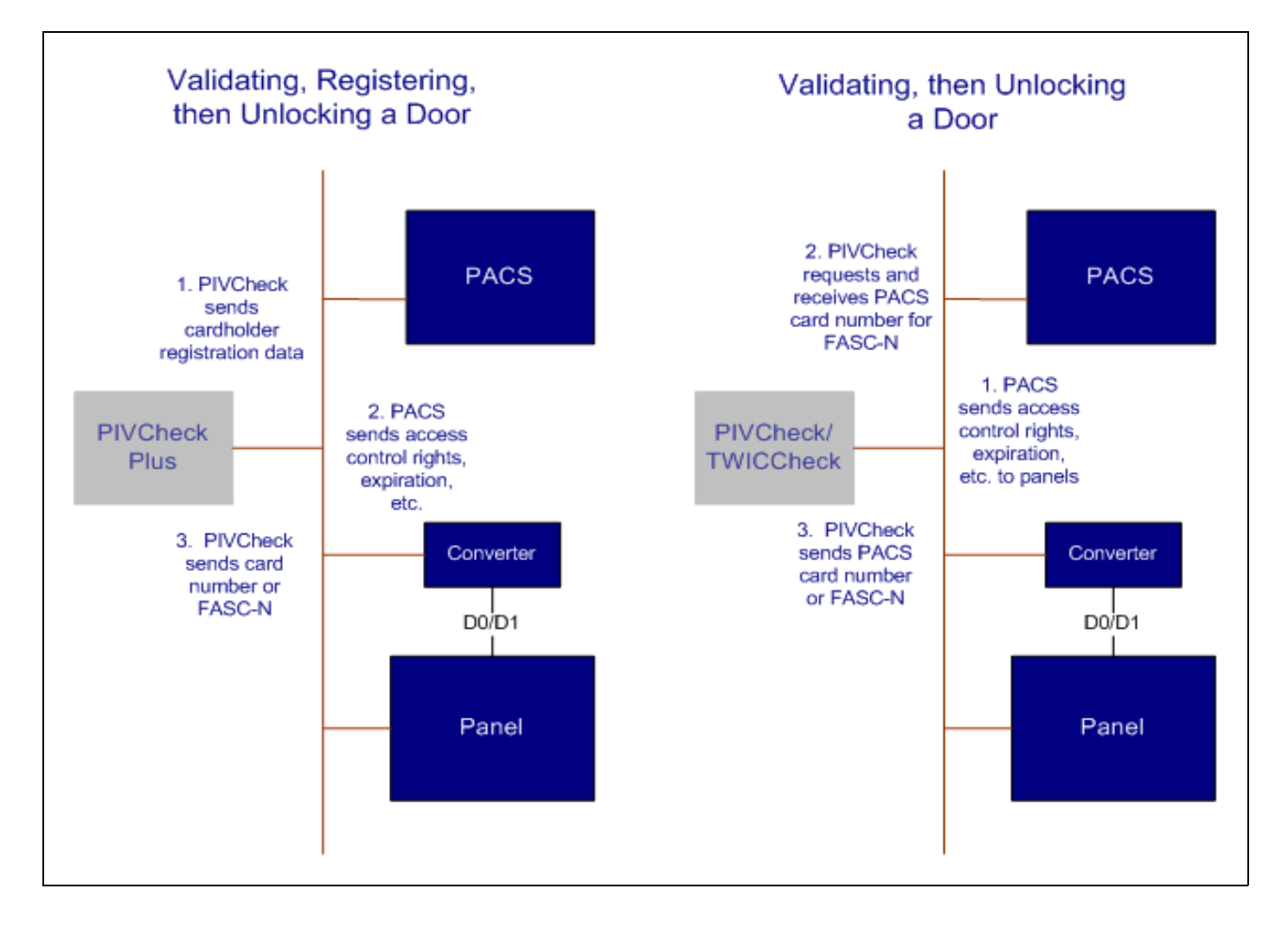

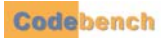

#### DOOR CONTROL CONFIGURATION FORM

The door control configuration form is shown below.

| <b>OMNICheck Mobile</b>       | Edition 🛛 🔀       |  |
|-------------------------------|-------------------|--|
| Home Configuration            | About             |  |
| Blacklists Users Door Control |                   |  |
| Enable Door Control           |                   |  |
| Converter IP 192.3            | 168.2.241 Test    |  |
| Port 1000                     | 1                 |  |
| Type FASC                     | -N 75 Bit GSA 🗸 🗸 |  |
| Bit Format                    |                   |  |
| Parity Format                 |                   |  |
| Delay (secs) 0                | 7                 |  |
|                               | -                 |  |
|                               |                   |  |
| Save Cancel                   |                   |  |
| 🐉 OMNIChec 😏                  | 🎿 2:15 PM 🏓 🗟     |  |

*OMNICheck* simply reports the appropriate card number to the panel. The access control panel or its host ultimately decides whether a door or gate should be unlocked.

### ENABLE DOOR CONTROL

By checking this option, *OMNICheck* will automatically send a Wiegand card number to the specified PACS panel. If the option is unchecked, no attempt is made.

#### **CONVERTER IP**

This is the IP address of the Wiegand converter connected to the PACS panel. Network-based panels usually have their own IP address.

#### TEST

Click this button to send a test message to the Wiegand converter. The test message does not include a card number.

## PORT

This is the TCP port on which the converter is configured to listen for messages.

#### TYPE

Two categories of card messages are supported:

- FASC-N or derivatives
- PACS card numbers

#### FASC-NS AND DERIVATIVES

FASC-Ns are normally sent to panels that support newer PACS readers such as HID iClass<sup>®</sup>. The ability to send FASC-Ns to PACS panels is supported on both *OMNICheck* and *OMNICheck Plus*. The following FASC-N Wiegand formats are available:

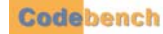

- 200-bit
- 75-bit GSA
- 75-bit TSA
- 64-bit
- 48-bit

#### PACS CARD NUMBERS

A PACS card number can be sent to the access panel after a person has been validated. This allows a site to use FIPS 201 credentials to unlock doors on a legacy PACS system without upgrading access panel firmware in order to support processing FASC-Ns. The ability to support PACS card numbers is limited to *OMNICheck Plus*. The PIV card must be pre-registered with *PIVCheck* so that the logical link between FASC-N and PACS card has been established.

The following PACS card Wiegand formats are available:

- 26-bit
- 34-bit
- 36-bit
- HID Corporate 1000
- CASI 3701
- CASI 3702

Additional custom formats can be added as needed.

Although it is best to manage door control from the PACS Server and use the *Synchronize Configuration* tool to download the correct formats for the correct PACS panels, door control functionality can also be customized locally on the mobile client.

#### **BIT FORMAT**

For PACS card number formats, the bit format string shows how card number will be split into site codes and card numbers.

#### PARITY FORMAT

The parity format shows which bits will be used in the calculation of odd and even parity.

#### DELAY

If you intend to use the door control to send Wiegand reads after *PIVCheck Plus* registers a new card or cardholder, you may need to impose a delay to allow the card information to propagate from the PACS to the panel. If you are not registering a card into the PACS and are simply using *PIVCheck* as a validation tool, set this to zero.

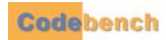

.

# SAVING YOUR CONFIGURATION

Describe Occur by the description of a factors of the second and the factor is configured associated by the factor

Press the Save button to store your application choices. If the application is configured successfully, the following popup dialog will appear.

| OMNICheck Mobile Edition      |
|-------------------------------|
| Home Configuration About      |
| Blacklists Users Door Control |
| Enable Door Control           |
| Converter ID Test             |
| Port OMNIGNECK OK             |
| Type Application configured   |
| Bit For                       |
| Parity Format                 |
| Delay (secs)                  |
|                               |
| Save Cancel                   |
|                               |
| 都 OMNIChec 🤧 🏨 2:18 PM 🏴 着    |

Press OK to return to the Home tab.

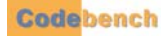

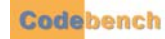

# **IDENTITY VERIFICATION**

The OMNICheck application employs one- and two-factor authentication to validate a cardholder. Something you have and something you are. The identity verification and credential authentication process is described in detail within this chapter.

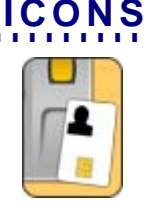

# Contactless State

The reader switches to the contactless state whenever it is idle and a new card is presented to the outside of the unit as shown in the graphic shown to the left.

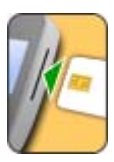

#### **Contact State**

The reader switches to contact state under the following two conditions:

- The operator inserts a TWIC or Non-TWIC card into the contact reader
- The reader is in TWIC Authentication Mode 3 or 4 and needs the cardholder's TWIC privacy key (TPK) to decrypt their biometric template.

#### **Biometric Scan**

• The reader is in TWIC Authentication Mode 3 or 4 and is prompting the cardholder to place his finger on the sensor.

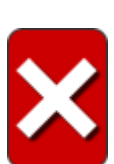

#### Not Authenticated

This is the result of one of the following conditions:

- Card read error
- Expired TWIC
- Invalid CHUID signature
- Invalid (possible forged or cloned) card
- Invalid PIN
- Biometric mismatch
- FASC-N is on the TSA Hotlist
- Operator cancels the verification

#### Authenticated

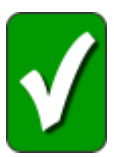

The card was determined to be valid using the methods prescribed for the given TWIC authentication mode. The following is known:

- CHUID is valid (Authentication Modes 1, 3 and 4)
- PIN Verification
- TWIC is not expired (in all TWIC Authentication Modes)
- TWIC is not forged or cloned (in TWIC Authentication Modes 2 and 4)
- Cardholder is linked to the TWIC (in TWIC Authentication Modes 3 and 4)
- TWIC has not been revoked (in all TWIC Authentication Modes)

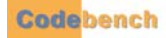

# CHUID AND ACTIVE CARD AUTHENTICATION

# CONTACTLESS STATE

When a TWIC or Non-TWIC is held against the right-hand side of the mobile biometric terminal for more than one second, the contactless state icon will flash. Hold the TWIC or Non-TWIC steady while the icon is flashing. If the TWIC or Non-TWIC is removed from the proximity of the reader in mid-read, an error will occur, and the *Not Authenticated* icon will be displayed.

When the contactless state icon stops flashing a completion chime will be heard. At this point the operator can remove the card from the proximity of the reader.

- 1 In TWIC Authentication Modes 1, 3, and 4 the TWIC's CHUID signature is compared with the TWIC certificate authority. If the CHUID signature is invalid then the *Not Authenticated* icon will be displayed. In TWIC Authentication Modes 2 and 4, a cryptographic challenge is issued to the card. If the response to the challenge is incorrect, then the *Not Authenticated* icon will be displayed.
- 2 The expiration date is compared with the current date. If the expiration date is greater than the current date then the *Not Authenticated* icon will be displayed.

Whenever *OMNICheck* detects a card on the contactless interface when configured for TWIC Authentication Modes 3 and 4, it queries the local device's TPK database to determine whether a TPK already exists for that card. If the TPK is found, then there is no need to obtain it from the magnetic strip or from the contact interface. If the TPK is not found then the contact state icon will begin flashing. Insert the card into the contact slot and refer to "Contact Mode".

# CONTACT MODE

When a TWIC is inserted into the smart card reader, the contact state icon will flash while it reads the card. Do not remove the card while the contact state icon is flashing or an error will occur, and the *Not Authenticated* icon will be displayed.

When the contact state icon stops flashing, the completion chime can be heard, and the operator can remove the card.

- 1 The TPK and fingerprint templates are extracted.
- 2 In TWIC Authentication Modes 1, 3, and 4 the TWIC's CHUID signature is compared with the TWIC certificate authority. If the CHUID signature is invalid then the *Not Authenticated* icon will be displayed. In TWIC Authentication Modes 2 and 4, a cryptographic challenge is issued to the card. If the response to the challenge is incorrect, then the *Not Authenticated* icon will be displayed.
- **3** The expiration date is compared with the current date. If the expiration date is greater than the current date then the *Not Authenticated* icon will be displayed.

# **BIOMETRIC VERIFICATION**

# FINGERPRINT CAPTURE

Once the card has been read, the following prompt is displayed:

| וי | ompt is displayed.                                                    |
|----|-----------------------------------------------------------------------|
|    | Present Finger                                                        |
|    | Instruct cardholder to place either<br>enrolled finger on the platen. |
|    | Cancel                                                                |

As the prompt suggests, assist the cardholder to place their finger on the scanner as indicated.

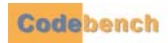

# **FINGERPRINT MATCH**

After a few seconds, the biometric template generator produces a fingerprint template from the scanned image. This template is then matched against both fingerprint templates stored on the smart card. If the generated template matches either of the two stored on the card then a match is declared.

### SCORING

The decision as to whether a cardholder's fingerprint template matches is somewhat arbitrary since different manufacturers' matching algorithms produce scores which must be interpreted by the application. The minimum score produced by a matching algorithm in which a biometric match truly occurred is called the fingerprint match threshold. Virtually every template matching algorithm uses a different scoring system.

#### FINGERPRINT MATCH THRESHOLD

The fingerprint match threshold can be adjusted on the *App* tab. For the NEC template matcher 1400 is an acceptable threshold. For the Identix template matcher 10 is an acceptable threshold. For important configuring information and to determine which template matcher is licensed, refer to "Fingerprint Options" on page 28.

### FINGERPRINT MATCH FAILURE

If the cardholder's fingerprint is not matched, a popup dialog informs the operator the scanned fingerprint did not match the fingerprint template stored on the card. Tap the Yes button to redisplay the *Present Fingerprint* dialog.

| Fing | erprint Error                                                                                      |
|------|----------------------------------------------------------------------------------------------------|
| ?    | Fingerprints did not match:<br>The fingerprint template<br>could not be matched. (1)<br>Try Again? |
|      | Yes No                                                                                             |

If you tap the Yes button, the cardholder can present their finger again. This can repeat for as many retries are available. If you tap the *No* button, both the *Events* tab and the *Not Authenticated* icon confirms the cardholder is not authenticated.

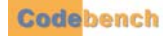

| Home                               | Configuration About                                                                                                    |
|------------------------------------|----------------------------------------------------------------------------------------------------|
| CHUID<br>Messaw<br>Fingen          | Personal Events Tools                                                                                                    |
| Fingen<br>Fingen<br>Maxim<br>Saved | orints did not match.<br>orints did not match.<br>orints did not match.<br>um number of fingerprint attempts hav<br>audit session locally. |
|                                    | Bar<br>NIChec 🥪 🏖 4:06 PM 7 🛱                                                                                                    |

If the maximum number of retries has been reached, the following message will be displayed.

# ZERO BIOMETRIC CARD

*OMNICheck* can prompt for a PIN to validate cardholders whose card contains a special CBEFF that indicates that zero fingerprint templates are stored on the card. When *OMNICheck* encounters a zero biometric card, it pops up the message, "No fingerprint data is present on the card. Would you like to use the PIN as an alternate means of authentication?"

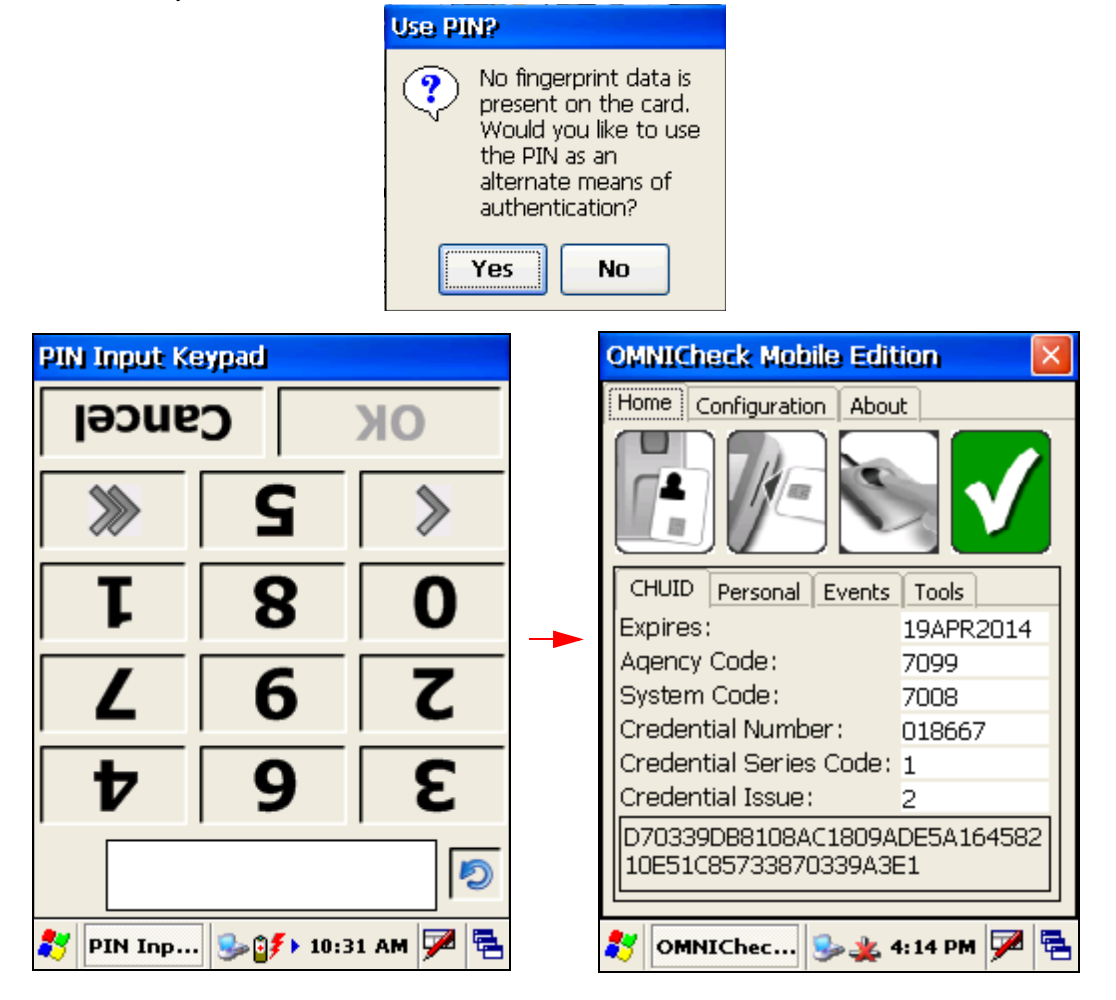

If the card was presented in contactless mode, then the operator is prompted to insert the card. The PIN pad is displayed, prompting the cardholder to enter their PIN.

A valid PIN unlocks the card and shows the cardholder's name and photo which completes the verification.

## **NON-TWIC MODE**

When the authentication mode is set to Non-TWIC, *OMNICheck* can validate any PIV, CAC, FRAC and Legacy CAC credential. *OMNICheck* will compare the CHUID signature with the Non-TWIC certificate authority, prompt for a PIN if the card is locked, check for biometrics stored on the card and check fingerprints if available.

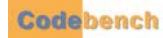

# **CERTIFICATE VALIDATION**

.....

If the PKI plug-in is enabled, then the card's certificates are validated.

# THE CARD DATA WINDOW

Once a cardholder's certificates have been validated, the *Card Data* window displays the cardholder's photograph, first, middle, and last name, FASC-N, GUID, Expiration Date, and other user-configurable data.

# THE APPLICATION EVENTS WINDOW

The *Application Events* window displays a list of system events associated with system configuration and the validation of a PIV card. Event fields include the time logged, the message type (Info or Error) and a brief description. The window includes a *Clear* button that can be used to clear the window of event messages.

## **IDENTITY AUTHENTICATION**

Once a card is positively verified, the Authenticated icon flashes, indicating the cardholder was authenticated.

| OMNICheck Mabile Edit                       | ion 🛛 🔀          |
|---------------------------------------------|------------------|
| Home Configuration Abou                     | ıt               |
|                                             | V                |
| CHUID Personal Events                       | Tools            |
| Expires:                                    | 19APR2014        |
| Agency Code:                                | 7099             |
| System Code:                                | 7008             |
| Credential Number :                         | 018667           |
| Credential Series Code:                     | 1                |
| Credential Issue:                           | 2                |
| D70339DB8108AC1809A<br>10E51C85733870339A38 | DE5A164582<br>E1 |
| 🐉 OMNIChec 🥪 🌉 4                            | 4: 14 PM 🏓 🔁     |

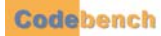

# **NON-TWIC IDENTITY VERIFICATION**

Using Non-TWIC mode, *OMNICheck* can validate PIV compliant smart cards and legacy CAC credentials. In non-TWIC mode, PIV cards will be authenticated as required by FIPS-201. Non PIV compliant cards will be validated using the features that the card supports.

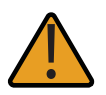

Please note, not all features are available for all cards.

# ICONS

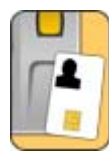

**Contactless State** 

The reader switches to the contactless state whenever it is idle and a new card is presented to the outside of the unit as shown in the graphic shown to the left.

# **Contact State**

The reader switches to contact state under the following two conditions:

· The operator inserts a smart card into the contact reader

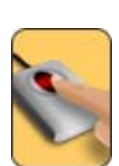

### **Biometric Scan**

• The reader is in Non-TWIC Authentication Mode and is prompting the cardholder to place his finger on the sensor.

## Not Authenticated

This is the result of one of the following conditions:

- Card read error
- Expired smart card
- Invalid CHUID signature
- · Invalid (possible forged or cloned) card
- Invalid PIN
- Biometric mismatch
- Operator cancels the verification

#### Authenticated

The card was determined to be valid using the methods supported by the card. The following is known:

- CHUID is valid (When using a PIV card)
- PIN Verification (Only for cards which are PIN protected. and the card is inserted in the contact interface)
- Smart card is not expired
- Smart card is not forged or cloned
- Smart card has not been revoked

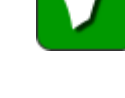

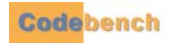

# CHUID AND ACTIVE CARD AUTHENTICATION

# CHUID VERIFICATION

A Card Holder-Unique Identifier (CHUID) is one of the specified requirements in FIPS 201. The CHUID identifies the individual within the PIV system. Elements contained within the CHUID include:

- Federal Agency Smart Credential Number (FASC-N).
- Expiration date the expiration date data element shall specify when the card expires.
- Digital signature of the CHUID Verified to ensure that the card hasn't been tampered with.

# **CONTACTLESS STATE**

When a PIV compliant smart card is held against the right-hand side of the mobile biometric terminal for more than one second, the contactless state icon will flash. Hold the smart card steady while the icon is flashing. If the smart card is removed from the proximity of the reader in mid-read, an error will occur, and the *Not Authenticated* icon will be displayed.

When the contactless state icon stops flashing a completion chime will be heard. At this point the operator can remove the card from the proximity of the reader.

- 1 In Non-TWIC Authentication Mode the CHUID is read from the card and the CHUID details are displayed under the CHUID tab.
- 2 The expiration date is compared with the current date. If the expiration date is greater than the current date then the *Not Authenticated* icon will be displayed.

If the PKI plug-in is enabled refer to "Certificate Validation" on page 60.

# CONTACT MODE

When a PIV compliant smart card is inserted into the smart card reader, the contact state icon will flash while it reads the card. Do not remove the card while the contact state icon is flashing or an error will occur, and the *Not Authenticated* icon will be displayed.

- 1 The cardholder will be prompted to enter a PIN to unlock the information on the card. For more information see "Entering a PIN to Unlock a Smart Card" on page 55.
- 2 The CHUID is read from the card.
- **3** The expiration date is compared with the current date. If the expiration date is greater than the current date then the *Not Authenticated* icon will be displayed.
- 4 If the card contains any of the following, then it too will be extracted:
- Photo
- Name
- Rank
- Stored biometric template
- 5 The cardholder will be prompted to place their enrolled finger onto the biometric platen.

When the contact state icon stops flashing, the completion chime can be heard, and the operator can remove the card.

If the PKI plug-in is enabled refer to "Certificate Validation" on page 60.

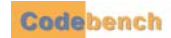

# ENTERING A PIN TO UNLOCK A SMART CARD

Once *OMNICheck* detects a smart card inserted into the smart card reader, a virtual PIN pad is displayed, prompting the cardholder to enter his or her PIN. Note that the numbers on the PIN pad are randomly arranged and is rotated to support the point of view of a cardholder.

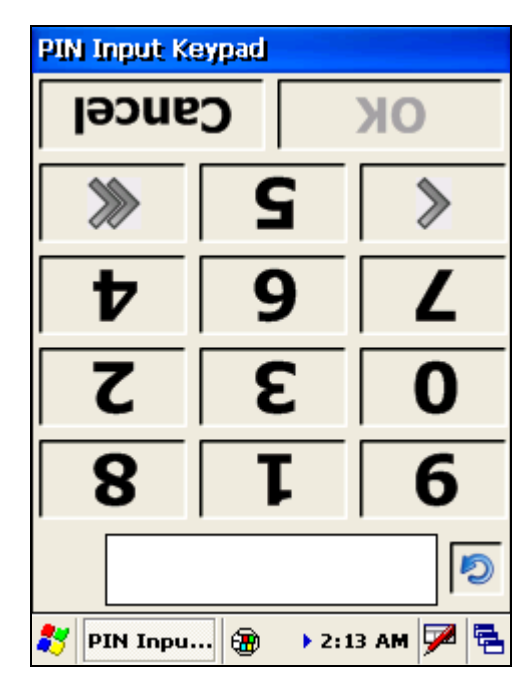

The PIN pad can be transposed to support the point of view of the operator by pressing the *circular blue arrow*.

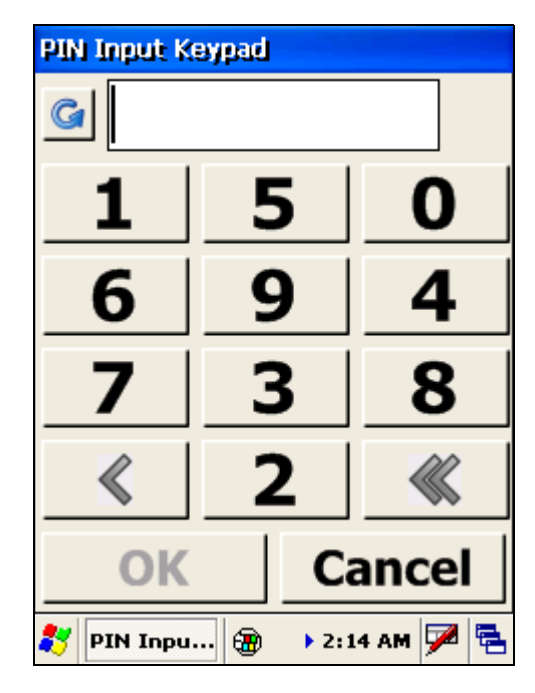

If a PIN is mistyped, individual characters can be erased using the left-pointing arrow (<). All characters in the input field can be erased using the erase button (<<).

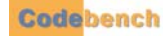

Once the PIN is entered and matched with the PIN recorded on the card, *OMNICheck* extracts the CHUID, fingerprint templates and all other available information from the card.

| OMNICheck Mobile Edition                                                                                                    |
|----------------------------------------------------------------------------------------------------|
| Home Configuration About                                                                                                    |
|                                                                                                    |
| CHUID Personal Events Tools                                                                                                    |
| Time Message                                                                                                    |
| 16:58 Card inserted in SCR331DI [1].<br>16:58 CHUID signature is valid.<br>16:58 Card passed authentication check.<br>16:59 Fingerprints matched.<br>16:59 Performing blacklist checks<br>16:59 Blacklist checks passed. |
| Clear                                                                                                    |
| 鸄 OMNICh 貸 🎭 4:59 PM 🗭 菪                                                                                                    |

# **PIN FAILURE**

If the PIN entered by the cardholder cannot be matched against the PIN stored on the card, a popup dialog informs the cardholder the PIN has failed, and will offer a re-try.

| OMNICheck Mobile Edition                                                                                                    |
|----------------------------------------------------------------------------------------------------|
| Home Configuration About                                                                                                    |
|                                                                                                    |
| Invalid PIN                                                                                                    |
| The PIN you supplied failed<br>to unlock the card.<br>You have 9 attempts left.<br>Do you want to try<br>entering a new PIN? |
| Yes No                                                                                                    |
| Credential Issue: 2                                                                                                    |
| D70339DB8108AC1809ADE5A164582<br>10E51C85733870339A3E1                                                                       |
| 🐉 OMNICh 👔 🅪 4:59 PM 🗭 😤                                                                                                    |

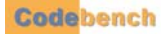

Select Yes to redisplay the virtual PIN pad and allow the cardholder to re-enter his or her PIN.

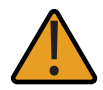

*OMNICheck* will be unable to perform any further processing on a card for which the number of failed PIN attempts exceeds the maximum number of match attempts configured on the card. Once all the retries have been exhausted, the card's PIN can only be reset by the card issuer. The card issuer is the facility you acquired your card from.

If the NO button is selected, the Events tab confirms the cardholder is not authenticated.

| OMNIC | eck Mobile Edition 🛛 🛛 🛛        |
|-------|---------------------------------|
| Home  | Configuration About             |
|       |                                 |
| CHUID | Personal Events Tools           |
| Time  | Message 🔨                       |
| 16:59 | Card removed from SCR331DI [1]. |
| New   |                                 |
| 17:00 | Card inserted in SCR331DI [1].  |
| 17:00 | PIN entry was cancelled.        |
| 17:00 | Saved audit session locally.    |
| <     | ►                               |
| Cle   | ar                              |
| 灯 om  | IICh 👔 🍛 5:00 PM 🏓 🖶            |

Once the card is removed, the card reader icon re-appears in color, signaling the system is prepared to validate a new card.

# **PIN MATCH**

If the PIV PIN is valid all of the information is extracted from the smart card. This includes the following:

- CHUID
- Card Holder Fingerprints and digital signature
- PIV Authentication Certificate

# BIOMETRIC VERIFICATION

# FINGERPRINT CAPTURE

Once the card has been read, the following prompt is displayed:

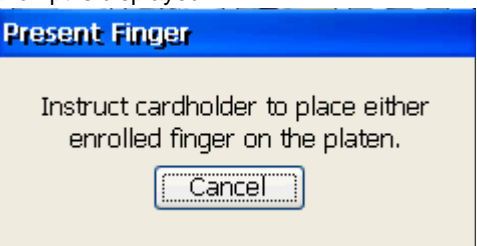

As the prompt suggests, assist the cardholder to place their finger on the scanner as indicated.

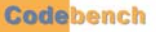

# FINGERPRINT MATCH

After a few seconds, the biometric template generator produces a fingerprint template from the scanned image. This template is then matched against both fingerprint templates stored on the smart card. If the generated template matches either of the two stored on the card then a match is declared.

### SCORING

The decision as to whether a cardholder's fingerprint template matches is somewhat arbitrary since different manufacturers' matching algorithms produce scores which must be interpreted by the application. The minimum score produced by a matching algorithm in which a biometric match truly occurred is called the fingerprint match threshold. Virtually every template matching algorithm uses a different scoring system.

#### FINGERPRINT MATCH THRESHOLD

The fingerprint match threshold can be adjusted on the *App* tab. For the NEC template matcher 1400 is an acceptable threshold. For the Identix template matcher 10 is an acceptable threshold. For important configuring information and to determine which template matcher is licensed, refer to "Fingerprint Options" on page 28.

# FINGERPRINT MATCH FAILURE

If the cardholder's fingerprint is not matched, a popup dialog informs the operator the scanned fingerprint did not match the fingerprint template stored on the card. Tap the Yes button to redisplay the *Present Fingerprint* dialog.

| Fin | gerprint Error                                                                                     |
|-----|----------------------------------------------------------------------------------------------------|
| C   | Fingerprints did not match:<br>The fingerprint template<br>could not be matched. (1)<br>Try Again? |
|     | Yes No                                                                                             |

If you tap the Yes button, the cardholder can present their finger again. This can repeat for as many retries are available. If you tap the *No* button, both the *Events* tab and the *Not Authenticated* icon confirms the cardholder is not authenticated.

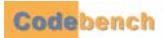

•

| O | MNICheck Mobile Edition                                                                                                    |
|---|----------------------------------------------------------------------------------------------------|
| H | ome Configuration About                                                                                                    |
|   | CHUID Personal Events Tools                                                                                                    |
|   | Fingerprints did not match.<br>Fingerprints did not match.<br>Fingerprints did not match.<br>Fingerprints did not match.<br>Maximum number of fingerprint attempts han<br>Saved audit session locally. |
|   | Clear                                                                                                    |
| * | OMNIChec 🤧 🏨 4:06 PM 🏓 🛱                                                                                                    |

If the maximum number of retries has been reached, the following message will be displayed.

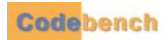

# CERTIFICATE VALIDATION

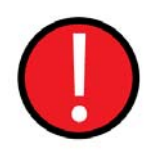

Before *OMNICheck* can use CPV or OCSP to validate the end-entity certificates on a smart card, the local computer's certificate store must be seeded with the issuer CA, intermediate CA (if needed), and the trusted root certificates. If OCSP alone is used, then only the issuer CA certificates are needed. At some sites there may be only one issuer CA certificate for the entire card population. At others, there may be several. The next smart card OMNICheck encounters may very well include a certificate whose issuer certificate cannot be located in the local certificate store.

Take caution when adding certificates to your local certificate store. Ensure that the certificate you are adding is from a trusted issuer.

If the PKI plug-in is enabled, then the card's certificates are validated. If the captured fingerprint matches the fingerprint on the card, or the *Verify Fingerprint* option was left unchecked during system configuration, the card's certificates are verified using full PKI validation including checking the revocation status against an OCSP responder or repeater.

# PERSONAL TAB

Once a card's data has been read, the Personal tab displays the cardholder's photograph, first, middle, last name, and rank.

# **EVENTS TAB**

The *Events* tab displays a list of system events associated with system configuration and the validation of a PIV card. Event fields include the time logged, the message type (Info or Error) and a brief description. The window includes a *Clear* button that can be used to clear the window of event messages.

# **IDENTITY AUTHENTICATION**

Once a card is positively verified, the Authenticated icon flashes, indicating the cardholder was authenticated.

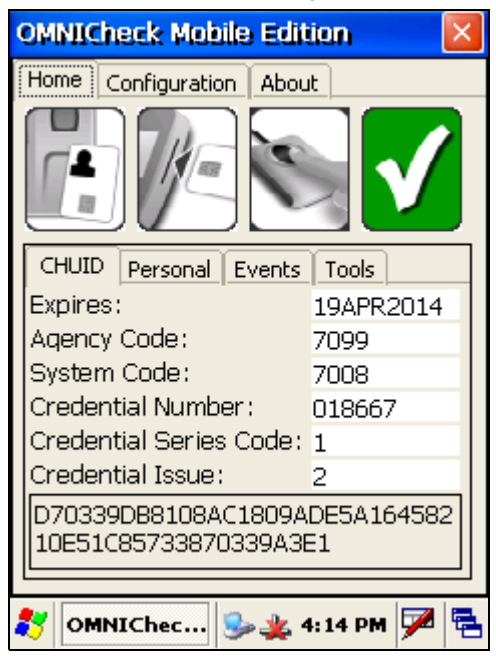

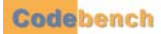

# LEGACY CAC OR NON-PIV CARDS

# CONTACT OR CONTACTLESS

Some cards do not support the use of the contactless interface.

### CONTACTLESS

#### **SCENARIO** 1

If you place a card against the right-hand side of the mobile biometric terminal for more than one second, the contactless state icon will flash. Hold the card steady while the icon is flashing. If the card is removed from the proximity of the reader in mid-read, an error will occur, and the *Not Authenticated* icon will be displayed.

#### **SCENARIO 2**

If you place a card against the right-hand side of the mobile biometric terminal for more than one second, the contactless state icon will flash. If your card is capable of using the contactless interface, but *OMNICheck* is unable to retrieve vital information from the card, then the contact state icon will flash prompting you to insert the card into the reader.

#### **SCENARIO 3**

If you place a card against the right-hand side of the mobile biometric terminal for more than one second and nothing occurs, your card is not capable of using the contactless interface. Please insert your card into the reader.

### VALIDATION

In most cases legacy CAC and non-PIV cards do not contain much information to use for validation. *OMNICheck* will check each card for as much information as possible to validate such as card ID, expiration date and rank.

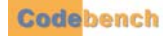

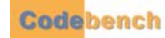

# TOOLS

This chapter provides detailed information for the configuration of the following list of tools contained within the OMNICheck application.

•

- Synchronize Configuration
- Export Audit Logs
- Change Diagnostic Logging Level
- Licensing the Software
- Synchronize Data

# SYNCHRONIZE CONFIGURATION (PLUS ONLY)

This feature allows the mobile biometric terminal to be configured by a central host, ensuring that security policies are implemented in a consistent manner. Since network connectivity is required, it is available in the *Plus* edition only. For more information refer to "Synchronize Configuration (Plus Only)" on page 17.

| OMNICheck Mobile Edition       |
|--------------------------------|
| Home Configuration About       |
|                                |
| CHUID Personal Events Tools    |
| Synchronize Configuration      |
| Export Audit Logs              |
| Change Logging Level           |
| Enter License Information      |
| Synchronize Data               |
|                                |
| 🌄   OMNICh   🚰 🎭 🛛 5:10 PM 🏴 🔁 |

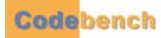

# EXPORT AUDIT LOGS BUTTON

This feature allows the user to convert the encrypted audit log to comma separated values (CSV) format.

| OMNICheck Mobile Edition 🛛 🛛 |
|------------------------------|
| Home Configuration About     |
| Export Audit Logs            |
| Change Logging Level         |
| Enter License Information    |
| Synchronize Data             |
| <br>≹ OMNICh 👔 🎭 5:10 PM ጆ 🖷 |

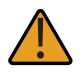

If operating in online mode then audit records are sent to the server in real time.

# AUDIT DATA ELEMENTS

Whenever a card is inserted and the PIN is matched, a new activity transaction begins. The following information is available for each transaction:

- Start Date and Time
- TWIC Authentication Mode
- CHUID FASC-N
- Card Holder Name
- Expiration Date and Time
- Number of PIN attempts (including first)
- Verification Date and Time
- CHUID Check Results (Ok, Bad, or Not Checked)
- Biometric Comparison Results (Match, No Match, or Not Configured)
- TSA Hotlist Check Results (Not Found, Found, Not Configured, or Deferred)
- PKI Validation Results (Good, Revoked, Not Configured, or Deferred)
- Operator User Name

- Unit (System) ID (serial number)
- Stop Date and Time
- Overall Result (Authenticated, Not Authenticated)

# EXPORTING AUDIT LOG TO FLASH DRIVE

To decrypt the audit log and export it to a flash drive, insert a flash drive into one of the USB ports on the top of the terminal. Then tap the *Export Audit Logs* button. Select the *Export to File System* radial button. Tap on the *Browse* button. A folder browser dialog box will be displayed. Tap on *Hard Disk*. Then tap *Select*. When ready to begin the export, tap the *Start* button on the *Export Audit Logs* screen.

| 🔵 Upli                | oad to Server |        |
|-----------------------|---------------|--------|
| Server                | 192.168.2.249 |        |
| Port                  | 10100         | Test   |
| Export to File System |               | Browse |
|                       |               |        |
|                       |               |        |
|                       |               |        |
|                       |               |        |
|                       |               |        |
| [ <b></b>             |               | ]      |
|                       |               |        |

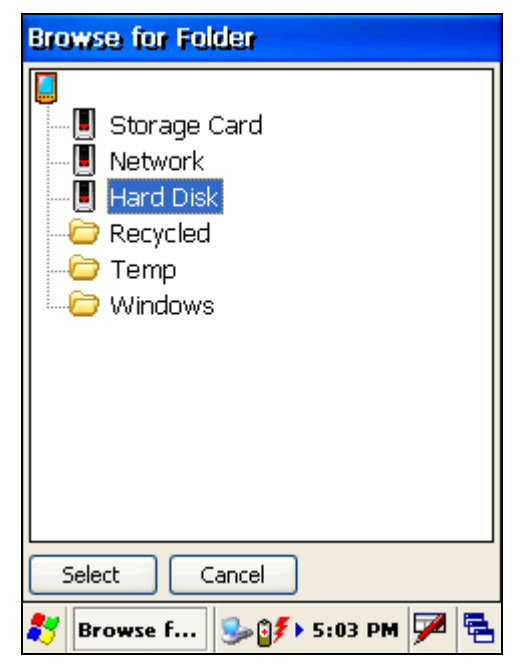

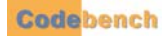

# AUDIT LOG FILE CLEANUP

After the export to server or file is complete, you will be prompted to clear the existing audit file. It is recommended that before you tap the Yes button, you remove the flash drive containing the exported log file and verify the files on a PC. If the file appears to be complete and is not corrupted in any way then tap the Yes button.

| Export | Audit Logs                                                                                             |  |  |
|--------|----------------------------------------------------------------------------------------------------|--|--|
| Server | localhost                                                                                              |  |  |
| F TWI  | CCheck                                                                                                 |  |  |
|        | Cleanup audit file?<br>Ensure that you have<br>verified the exported files<br>before cleaning them up. |  |  |
|        | Yes                                                                                                    |  |  |
|        | Start Close                                                                                            |  |  |
| 🐉 Ехр  | ort 😏 🗊 🕨 11:17 AM 🏓 😤                                                                                 |  |  |

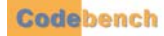
臣

## CHANGE DIAGNOSTIC LOGGING LEVEL BUTTON

This is an advanced feature designed to help debug cards that appear to be incompatible. In the event *OMNICheck* encounters an error while reading the contents of a card, remove the card from the reader and set the logging level to *Informational and Debugging Messages*.

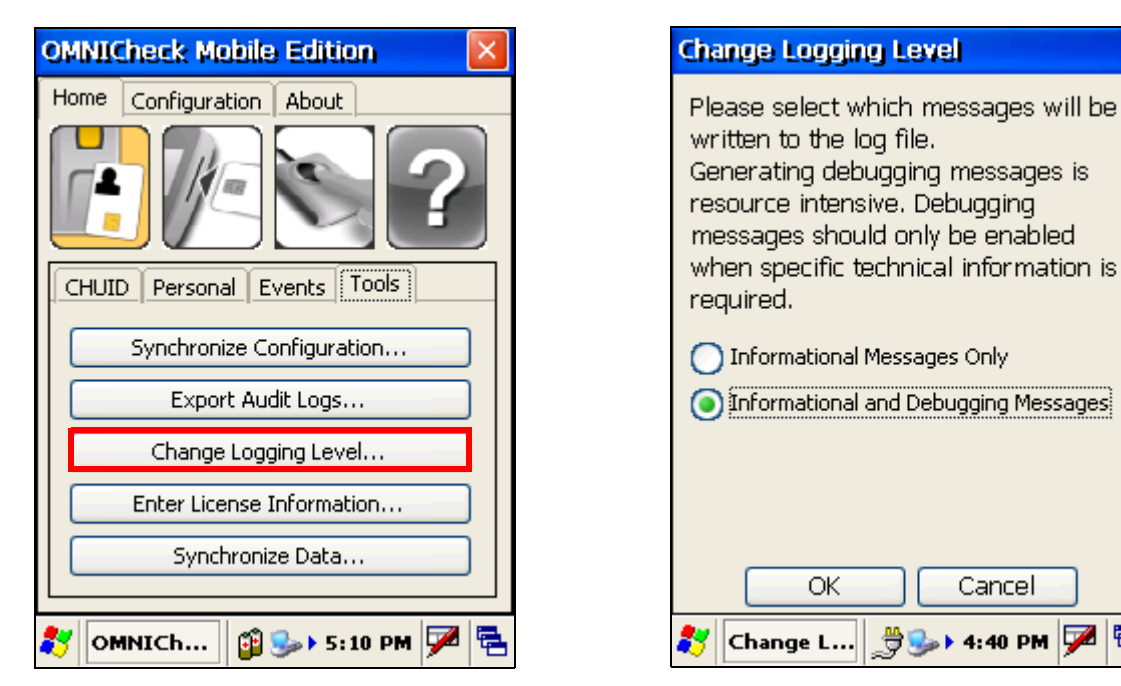

Re-insert the card and repeat the operation that failed. Change the logging level back to *Informational Messages Only*. Then locate the log file by tapping on the icon in the extreme lower right corner and switching to the Desktop.

| OMNICheck Mobile Edit   | ion 🛛 🗙    |
|-------------------------|------------|
| Home Configuration Abou | t          |
|                         | ?          |
| CHUID Personal Events   | Tools      |
| Expires:                |            |
| Agency Code:            |            |
| System Code:            |            |
| Credential Number:      |            |
| Credential Series Code: |            |
| Credential Issue:       |            |
|                         |            |
|                         | 🕑 Desktop  |
| 🛃 ОМНІСЬ 🔋 🍛 5          | :13 PM 🏴 🗟 |

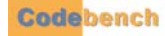

Insert a flash drive into one of the two USB ports on the top of the DSVII. Tap on My Device and navigate to the following folder:

\Storage Card\DSVII\Program Files\OMNICheck\_Mobile\_Edition\logs

An entry for the diagnostic log file should be displayed.

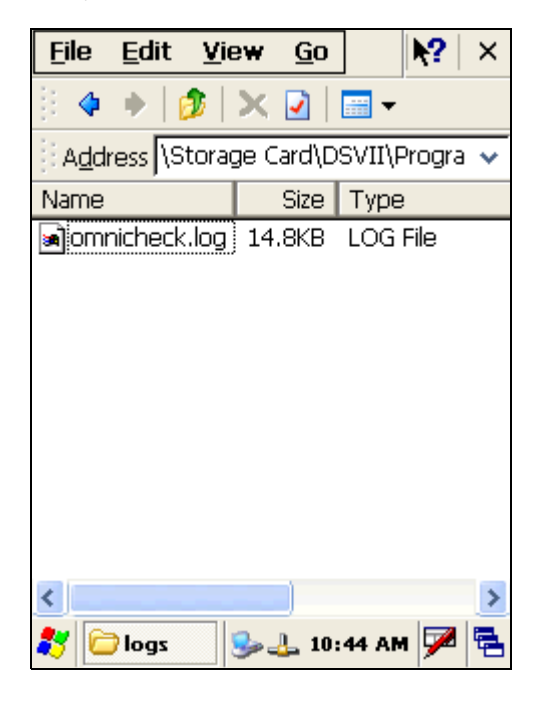

From the Edit dropdown menu, tap Copy.

| <u>F</u> ile | Edit                 | <u>V</u> iew          | <u>G</u> o |     | <b>▶?</b>   × |
|--------------|----------------------|-----------------------|------------|-----|---------------|
| )) 🌾         | Und                  | D                     | Ctr        | l+Z |               |
| A <u>d</u> d | Cu <u>t</u>          |                       | Ctr        | l+X | ogra 🗸        |
| Name         | <u>C</u> opy         | /                     | Ctr        | l+C |               |
| in om        | <u>P</u> ast<br>Past | e<br>e <u>S</u> horto | Ctr<br>:ut | l+∨ | le            |
|              | Sele                 | ct <u>A</u> ll        | Ctr        | l+A |               |
|              |                      |                       |            |     |               |

Now, tap on the Up arrow on the Windows CE Explorer tool bar.

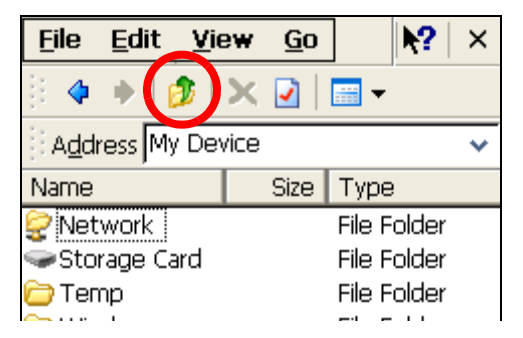

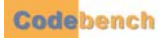

•

Continue to tap the Up arrow until the contents of the uppermost level are displayed:

| <u>F</u> ile <u>E</u> dit <u>V</u> ie                                                                                    | ew <u>G</u> o |                                                                                     | ×  |
|----------------------------------------------------------------------------------------------------|---------------|-------------------------------------------------------------------------------------|----|
| 🔅 💠 🕨 🚺                                                                                                    | × 🛃           | ···· •                                                                              |    |
| Address My Dev                                                                                                    | /ice          |                                                                                     | *  |
| Name                                                                                                    | Size          | Туре                                                                                |    |
| <ul> <li>Network</li> <li>Storage Card</li> <li>Temp</li> <li>Windows</li> <li>Control Pan</li> <li>Hard Disk</li> </ul> | 23 b          | File Folder<br>File Folder<br>File Folder<br>File Folder<br>Shortcut<br>File Folder |    |
| <                                                                                                    |               |                                                                                     | >  |
| 🢐 🔋 My D                                                                                                    | 🎭 🔔 10:       | :46 AM 🗭                                                                            | ٩. |

Select Hard Disk to open the contents of the flash drive. Then, drop down the Edit menu. The Paste option will be enabled:

| <u>F</u> ile | <u>E</u> dit  | <u>V</u> iew     | <u>G</u> o |     | N?           | × |
|--------------|---------------|------------------|------------|-----|--------------|---|
| ))) 💠        | Undo          | D                | Ctr        | l+Z |              |   |
| A <u>d</u> d | Cu <u>t</u>   |                  | Ctr        | l+X |              | * |
| Name         | <u>C</u> opy  | /                | Ctr        | l+C |              |   |
| 🗀 Del        | <u>P</u> asti | е                | Ctr        | l+V | lder         |   |
| 👝 MA         | Past          | e <u>S</u> horto | tut        |     | lder         |   |
| C MA         | Sele          | ct <u>A</u> ll   | Ctr        | I+A | lder<br>Jder |   |

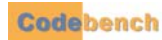

Tap on Paste. The log file should immediately appear:

| <u>F</u> ile <u>E</u> dit <u>V</u> ie                              | w <u>G</u> o | N?                                                                   | ×  |
|--------------------------------------------------------------------|--------------|----------------------------------------------------------------------|----|
| )) 🔶 🔶 🎼                                                           | × 🖸 🛛        |                                                                      |    |
| Address \Hard D                                                    | )isk         |                                                                      | *  |
| Name                                                               | Size         | Туре                                                                 |    |
| Dell M65 Driv<br>MA_MSO_Docs<br>MA_PIV_Fir<br>SWH<br>omnicheck.log | 14.8KB       | File Folder<br>File Folder<br>File Folder<br>File Folder<br>LOG File |    |
| <                                                                  |              |                                                                      | >  |
|                                                                    | <u>ل</u> 10: | 47 AM 🗭                                                              | ٩. |

Remove the flash drive and insert it into a PC. E-mail the log file as an attachment to Codebench Technical Support for analysis. techsupp@codebench.com

## LICENSING THE SOFTWARE

- .....
  - 1 Once the Windows CE operating system boots, use your stylus to double-tap the shortcut to OMNICheck icon.
  - 2 Enter the default operator User ID (admin) and Password (password) using the input panel.

|                                  | OMNICheck Login                                                                           |
|----------------------------------|-------------------------------------------------------------------------------------------|
|                                  | User ID<br>admin OK                                                                       |
| Recycle Bin Microsoft<br>WordPad | Password           *******         Cancel           Change password         Cancel        |
| Inbox My                         | Inbox My                                                                                  |
| Internet OMNICheck               | Esc 1 2 3 4 5 6 7 8 9 0 - = ◆<br>Tab q w e r t y u i o p [ ]<br>CAP a s d f g h j k l ; ' |
|                                  | Shift]z]×]c]v]b]n]m],].]/]↔]<br>Ctl]áü]`]\] l↓]↑]↔]→                                      |
| 🂱 🎯 🎭 5:15 PM 🏓 🖷                | 鸄 OMNICh 🗊 🍛 5:16 PM 🎰 🖷                                                                  |

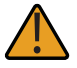

Your system integrator may have changed the default administrative User ID and Password from the Codebench factory defaults located above. Please consult your system integrator's documentation.

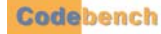

3 Press the OK button to accept the password and launch the OMNICheck splash screen.

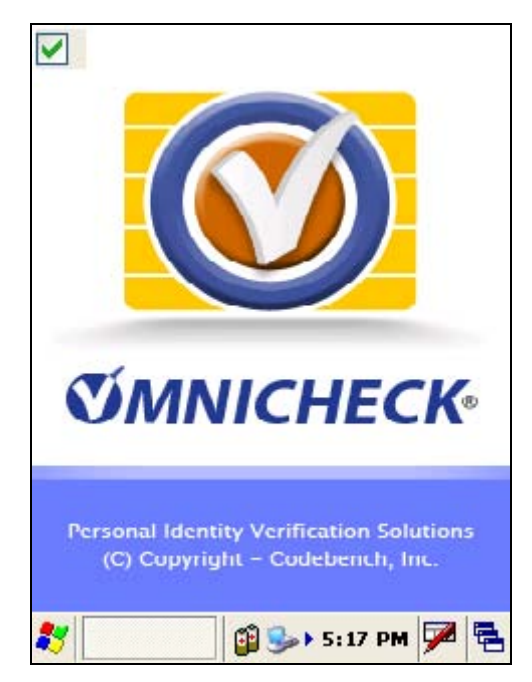

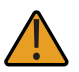

You can disable the splash screen by un-checking the checkbox in the upper left-hand corner.

4 If your software has not yet been licensed, the splash screen will be replaced with the License Key Download dialog.

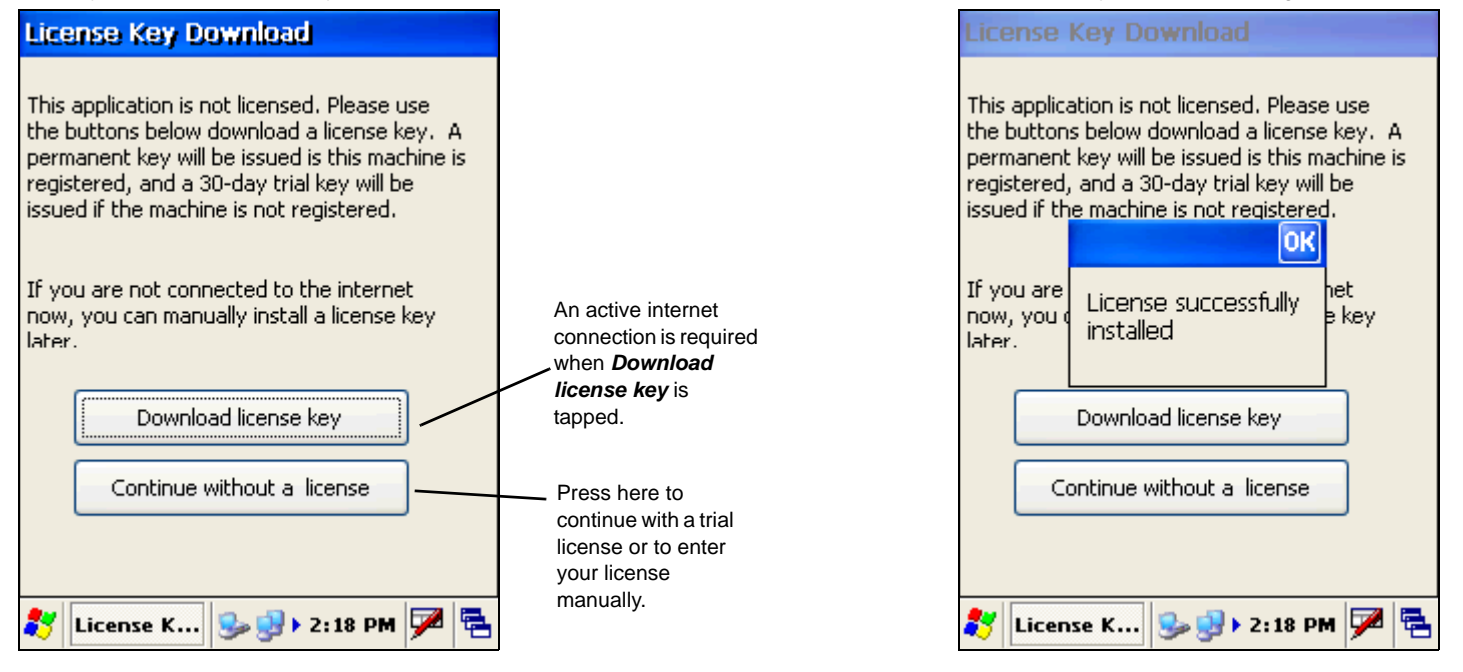

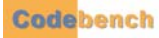

## TRIAL LICENSE

If you wish to evaluate the software for 30 days, press the *Download license key* button. The trial license consists of a fully functional *OMNICheck*. If you have purchased the product then the online licensing service will issue a full license, and the *Licensed* successfully installed pop-up will be displayed.

## ENTER YOUR LICENSE MANUALLY

If you do not have an internet connection or you need to license your software manually, press *Continue without a license*. The main application will load and display the *Home* screen. The following steps shows how to add your license key manually.

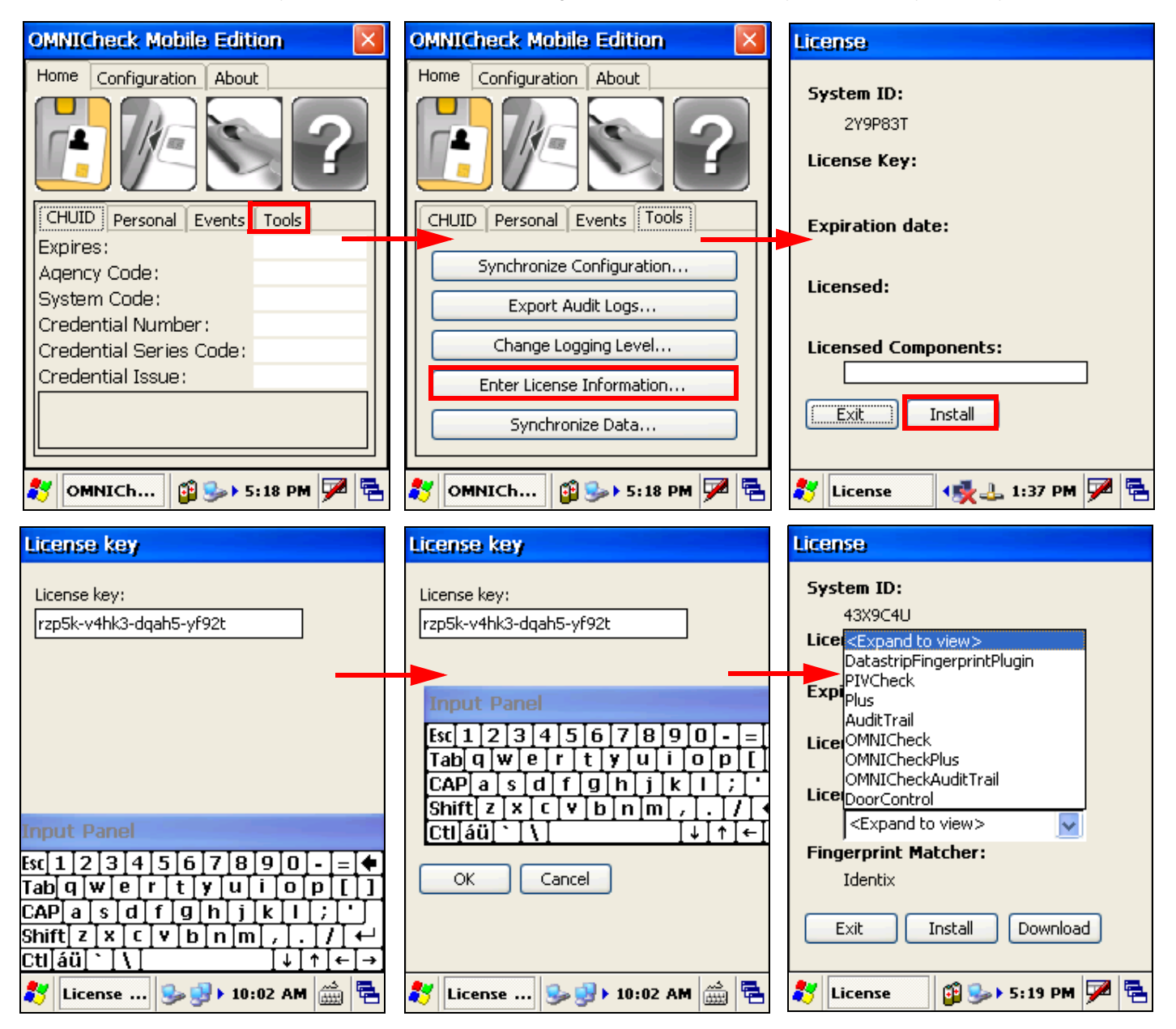

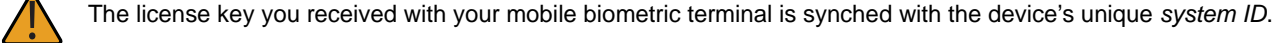

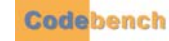

Enter the letters, numbers and dashes that make up your license key using the *input* panel. If you mistype a character, use the *delete* key in the upper right-hand corner of the *input* panel to erase your input, then re-enter the correct character.

The license key field is now populated, indicating you have successfully licensed OMNICheck. Press the Exit button to return to the Application Configuration dialog.

## SYNCHRONIZING DATA

As explained in "CHUID and Active Card Authentication" on page 48, each mobile biometric terminal harvests and inserts every TPK it reads into an encrypted database. The *Synchronize Data* option allows *OMNICheck* devices to share their TPK databases, and for *OMNICheck* clients, to download and cache photos.

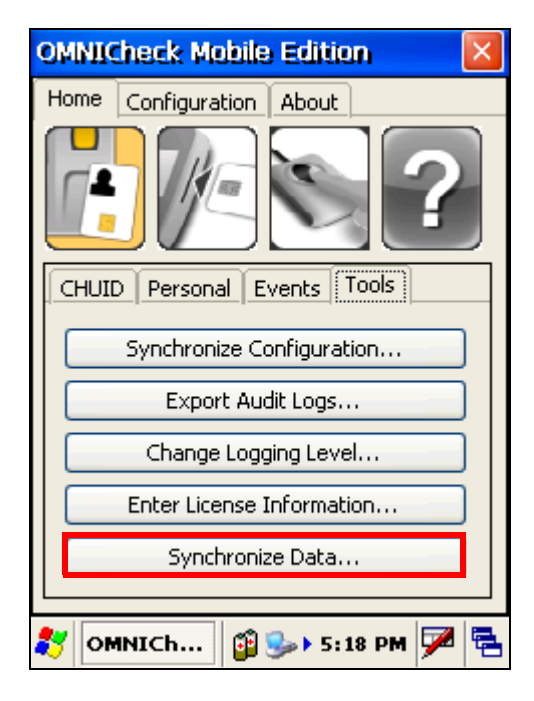

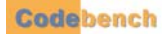

The Synchronize Data form is displayed.

| Synchronize Data       |              |
|------------------------|--------------|
| Remote                 |              |
| Server 192.168.2.241   |              |
| Port 10100             | Test         |
| 📝 Download Person Data |              |
| Local                  |              |
| Import O Export        |              |
| File/Folder            | Browse       |
|                        |              |
|                        |              |
| Chauth                 | Chara        |
| Scart                  | Close        |
| 🐉 Synchr 😼 🛃 🕫         | 11:35 AM 🏴 🔁 |

#### REMOTE

OMNICheck Plus users can synchronize with a server database over the network using the *Remote* option. On systems without the *Plus* option, it is disabled.

### LOCAL

This option enables the operator to synchronize two TPK databases using a flash drive as the intermediary.

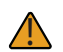

Duplicate keys are always ignored.

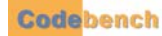

### IMPORT

This option imports TPKs from an existing file and adds them to the local TPK database. To import TPKs produced by another device, insert a flash drive that contains an encrypted file named PrivacyKeys.tpk that is produced by the procedure detailed in "Export" on page 78. Then tap the *Browse* button.

| Synchro    | onize Data        |              |
|------------|-------------------|--------------|
|            | ote               |              |
| Server     | 192.168.2.241     |              |
| Port       | 10100             | Test         |
| Down       | iload Person Data |              |
| 🔘 Local    |                   |              |
| 💿 Impo     | rt 🔵 Export       |              |
| File/Folde | er                | Browse       |
|            |                   |              |
|            |                   |              |
| _          |                   |              |
|            | Start             | Close        |
| 🐉 Syne     | chr 😼 🛃 🕨         | L1:36 AM 🏴 🔁 |

Navigate to the Hard Disk device and locate the file named PrivacyKeys.tpk as shown in the example below. Select the file so that its name appears in the Name field. Tap the OK button.

| Synchronize TPKs                    |
|-------------------------------------|
| O Bemote                            |
| Open 🇊 📁 🛛 🕂 🕅 🖓                    |
| 🔍 \Hard Disk\tpk_cache              |
| PrivacyKeys.tpk                     |
|                                     |
|                                     |
|                                     |
|                                     |
| Name: PrivacyKeys.tpk               |
| Tursey TW/ICChock TD/ flo /* toking |
| Type: I witcheck tek lie (tek 🔹     |
|                                     |
| Start Close                         |
| 💦 Synchro 🍠 🍛 6:10 PM 🏓 🖷           |

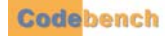

The file selection form will close and the File/Folder field will now contain the full path to the TPK file.

| Synchronize Data           |              |
|----------------------------|--------------|
| Remote                     |              |
| Server 192.168.2.241       |              |
| Port 10100                 | Test         |
| 🕑 Download Person Data     |              |
| 🖲 Local                    |              |
| Import O Export            |              |
| File/Folder                | Browse       |
| \Hard Disk\tpk_cache\Priva | cyKeys.tpk   |
|                            |              |
|                            |              |
| Start                      | Close        |
| 🐉 Synchr 🥪 🕪 🗈             | L1:43 AM 🏴 🔁 |

Click the *Start* button to begin importing the TPKS. A progress bar will be displayed as TPKS from the file are imported into the local database.

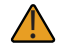

Duplicate keys are always ignored.

When the operation is complete, a message will be displayed.

| Synchronize Data                     |  |
|--------------------------------------|--|
| Remote                               |  |
| Server 192,168,2,241                 |  |
| Port 10100 Test                      |  |
| V Download Person Data               |  |
| ●Local                               |  |
| 💽 Import 🛛 🔿 Export                  |  |
| File/Folder Browse                   |  |
| \Hard Disk\tpk_cache\PrivacyKeys.tpk |  |
|                                      |  |
|                                      |  |
| Start Close                          |  |
|                                      |  |

| Synchr    | onize Data                               |
|-----------|------------------------------------------|
| Rem       | note                                     |
| Server    | 192.168.2.241                            |
| Port      | 10100 Test                               |
| 🔽 Dov     | OK                                       |
| 💿 Loc     | Successfully performed                   |
| 💿 Imp     | imported.                                |
| File/Fole | or or or or or or or or or or or or or o |
| \Hard D   | isk\tpk_cache\PrivacyKeys.tpk            |
|           |                                          |
|           |                                          |
|           | Start Close                              |
| 🐉 Syr     | nchr 😼 🥩 11:44 AM 🏴 🖷                    |

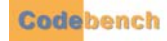

### EXPORT

When performing an export, a file named PrivacyKeys.tpk is created in the selected folder. If this file already exists, any TPKs are first extracted from that file before it is updated with the TPKs from the local database. The result is that the local database and PrivacyKeys.tpk both contain all of the TPKs from both devices.

To get started, tap the *Export* option, then *Browse*.

| Synchronize Data       |                |
|------------------------|----------------|
| Remote                 |                |
| Server 192.168.2.24    | 1              |
| Port 10100             | Test           |
| Download Person D      | ata            |
| 💽 Local                |                |
| 🔵 Import 💿 Exp         | ort            |
| File/Folder            | Browse         |
| \Hard Disk\tpk_cache\P | rivacyKeys.tpk |
|                        |                |
|                        |                |
| Start                  | Close          |
| 🐉 Synchr 🕪 💈           | 🕨 11:45 AM 🏴 🗟 |

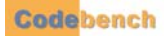

Navigate to the folder where the TPKs will be stored.

| Browse for Folder                                                                                                    |
|----------------------------------------------------------------------------------------------------|
| Storage Card<br>Network<br>Hard Disk<br>audit_logs<br>trouble_tickets<br>Storage Card<br>Hard Disk<br>(Carche)<br>Storage Card<br>Hard Disk<br>(Carche)<br>Storage Card<br>Storage Card<br>Storage C |
| Select Cancel                                                                                                    |
| 🐉 Browse f 🍠 🍛 8:03 PM 🏴 🖷                                                                                                    |

This file, PrivacyKeys.tpk will not be displayed.

Tap the Select button. The folder selection form will close and the selected folder will be displayed in the File/Folder field.

| Synchronize Data          |
|---------------------------|
| ORemote                   |
| Server 192.168.2.241      |
| Port 10100 Test           |
| 🖌 Download Person Data    |
| 🖲 Local                   |
| 🔵 Import 🛛 💿 Export       |
| File/Folder Browse        |
| \Hard Disk\tpk_cache      |
|                           |
| Start Class               |
| Start Close               |
| 🐉 Synchr 🕪 와 11:46 AM 🏴 🖷 |

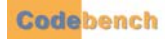

Tap the Start button to commence the merge.

| Synchr    | onize Data              |
|-----------|-------------------------|
| Rem       | note                    |
| Server    | 192.168.2.241           |
| Port      | 10100 Test              |
| 🔽 Dov     | OK                      |
| 💽 Loc     | Successfully performed  |
|           | imported, 0 exported.   |
| File/Fole | ionise                  |
| \Hard D   | isk\tpk_cache           |
|           |                         |
|           | Shart Class             |
|           | Start Close             |
| 🐉 Syr     | nchr   🥪 🕪 11:46 AM 🏓 🖷 |

## UPDATING YOUR SOFTWARE

Keeping up to date and compliant with the latest rules and regulations is very important to us. Which is why you should frequently check to ensure that you are running the latest version of your Codebench software.

## OVERVIEW

.....

There are multiple ways to upgrade to the latest release of *OMNICheck*. The method you choose will depend upon whether you have network connectivity and whether your software is properly licensed.

- You can request OMNICheck to upgrade the software.
- Use the Windows CE Internet Explorer to download the software and install it manually.
- Copy the software from a flash drive to the mobile biometric terminal and install it manually.

## AUTOMATIC SOFTWARE DOWNLOAD

To use the this method, you must have an Internet connection and a licensed copy of the software with a revision level of 1.1.5.0 or better.

Remove any cards from the smart card reader.

• Select the *About* tab.

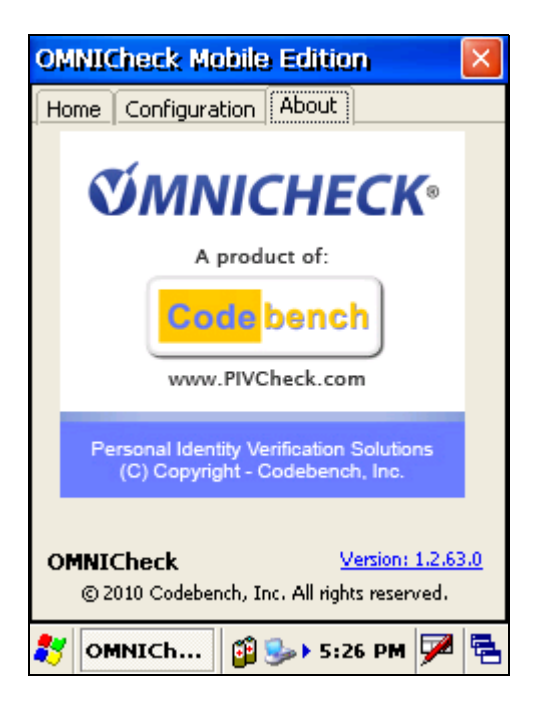

Note that the version number in the lower right corner is a hyperlink. Click the link. The following dialog will be displayed.

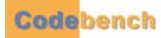

Tap the Check for latest version button to see whether any updates are available.

| Software                                                                  | Update                                                                                                    |   |
|---------------------------------------------------------------------------|----------------------------------------------------------------------------------------------------|---|
| A connection<br>server belon<br>version of t<br>version is a<br>downloade | on will be made to the<br>w to check for the latest<br>the software. If a newer<br>wailable it can optionally be<br>d and installed for you. |   |
| www.pivcheo                                                               | :k.com                                                                                                    |   |
|                                                                           | heck for latest version                                                                                                    |   |
| Current:<br>Latest:                                                       | 1.2.63.0<br>Unknown                                                                                                    |   |
| Download                                                                  | latest Cancel                                                                                                    |   |
| 🛃 Softwar                                                                 | re 👔 🍛 5:27 PM 🗭                                                                                                    | Ę |

If a newer version is available, it will be displayed as shown in the following illustration.

| Software Update                                                                                                    |
|----------------------------------------------------------------------------------------------------|
| A connection will be made to the<br>server below to check for the latest<br>version of the software. If a newer<br>version is available it can optionally be<br>downloaded and installed for you. |
| www.pivcheck.com                                                                                                    |
| Check for latest version                                                                                                    |
| Current: 1.2.63.0                                                                                                    |
| Latest: 1.2.65.0                                                                                                    |
| Download latest Cancel                                                                                                    |
| 🐉 Software 貸 🎭 5:27 PM 🏴 🖷                                                                                                    |

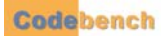

Ì

Tap the *Download latest* button to upgrade the software, and the following dialog will be displayed. Otherwise, tap *Cancel* to close the dialog. When the download is complete, you will be prompted to allow the installer to close the current application instance.

| Sof           | ftware Update                                                                                                    |
|---------------|----------------------------------------------------------------------------------------------------|
| A<br>se<br>Vi | connection will be made to the<br>erver below to check for the latest<br>ersion of the software. If a newer<br>nstall latest? |
|               | In order to install the latest<br>version,<br>the application will need to<br>be shutdown.<br>Would you like to<br>continue?  |
| đ.            |                                                                                                    |
| *             | Software 👔 🍛 5:29 PM 🏓 🖷                                                                                                    |

Since OMNICheck is already installed you will be prompted to Upgrade the application. Tap Upgrade to continue.

| OMNICheck Mobile Edition   | n Installer |
|----------------------------|-------------|
| Install directory:         | Browse      |
| \Storage Card\DSVII\Progra | am Files\O  |
|                            |             |
|                            |             |
|                            |             |
|                            |             |
|                            |             |
|                            |             |
|                            |             |
| Upgrade Ca                 | ncel        |
| 🐉 OMNICh 👔 🎭 5:2'          | 9 PM 🗭 🔁    |

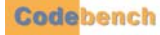

The installer will overwrite the current installation. (Your configuration settings will be preserved).

| OMNICheck Mobile Editio   | n Installer |
|---------------------------|-------------|
| Install directory:        | Browse      |
| \Storage Card\DSVII\Progr | ram Files\O |
| Installing files          |             |
| Upgrade C                 | ancel       |
| 🍂 OMNICh 👔 🍛 5::          | 31 PM 🏓 🔁   |

When the upgrade is complete, the application will launch automatically. OMNICheck has been upgraded successfully.

| OMNICheck I      | .ogin      |                 |
|------------------|------------|-----------------|
| User ID          |            |                 |
| admin            |            | ОК              |
| Password         |            |                 |
| ****             |            | Cancel          |
| Change passwo    | ord        |                 |
| X                |            |                 |
| Inbox            | My         |                 |
| Input Panel      |            |                 |
| Esc[1]2]3]4      | 56789      | 9[0]-]=[�]      |
| Tab]q[w]e]i      | r [t[y]u]i | [0]p[[]]        |
| CAP] a ] s ] d ] | f[g]h[j]   | k [ I ] ; [ ⁺ ] |
| Shift] z ] × ] c | [¥]b]n]m]  | 7.171€-         |
| Ctl[áü] * [ \ [  |            | <u> ↓ ↑ ← →</u> |
| 🐉 OMNICh         | 🧃 🎭 5:3    | 2 PM            |

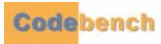

.

# INSTALLING AN EXECUTABLE FILE VIA INTERNET EXPLORER DOWNLOAD

.....

To use this method, you must have an Internet connection and a user name and password to access the Codebench general download site. If you have never used *Internet Explorer* from your mobile biometric terminal, it may need to be configured for Internet access.

Exit the OMNICheck application.

Launch Internet Explorer and tap View.

| <u>F</u> ile <u>E</u> di | t <u>V</u> iew    | F <u>a</u> vorite        | Ŧ       | × |
|--------------------------|-------------------|--------------------------|---------|---|
| Address                  | Te <u>x</u> t Siz | е                        |         | ۲ |
|                          | Enco <u>d</u> in  | g                        |         | • |
|                          | <u>G</u> o        |                          |         | ► |
|                          | <u>B</u> ack      | A                        | lt + <  | - |
|                          | <u>E</u> orward   | β.                       | lt + -: | > |
|                          | <u>S</u> top      | E                        | sc      |   |
|                          | <u>R</u> efresh   | F                        | 5       |   |
|                          | Hide <u>T</u> o   | olbars                   |         |   |
|                          | Internet          | t <u>O</u> ptions        |         |   |
|                          |                   |                          |         |   |
|                          |                   |                          |         | ~ |
|                          |                   | 🔮 Interr                 | net     |   |
| 🐉 💽 abo                  | ut 😼              | <mark>}</mark> ► 1:26 PM | a 🏴     |   |

Tap on Internet Options at the bottom.

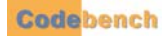

When the dialog appears, tap on the Connection tab. Check the Use LAN (no autodial) option.

| Internet Options 🛛 🕅 🔀                                 |
|--------------------------------------------------------|
| General Connection Security P                          |
|                                                        |
| Network<br>Access the Internet using a<br>proxy server |
| Address:                                               |
| <u>P</u> ort: 80                                       |
| Bypass proxy server for local addresses                |
| 🔹 👘 🖉 Internet                                         |
| 🐉 🎯 Inter 🦻 🕪 1:28 PM 🏓 🖷                              |

If you are required to use a proxy server then check the Access the Internet using a proxy server option and supply the addressing information for your site.

Tap the *OK* button to save the configuration options.

Now you are ready to download a new version of software. Type the following URL into the browser's address bar: http://www.pivcheck.com/cabs/

An authentication dialog will be displayed.

| Enter Netv        | work Password                       | OK 🗙         |
|-------------------|-------------------------------------|--------------|
| ۴                 | Please type your<br>name and passwo | user<br>ord. |
| Site:             | www.pivchecł                        | .com         |
| Realm             | Codebench PIV                       | 'Check       |
| <u>U</u> ser Name |                                     |              |
| <u>P</u> assword  |                                     |              |

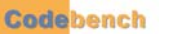

•

Enter your User Name and Password into the appropriate fields and tap the OK button. If the information is correct, then an options dialog will be displayed:

| <u>F</u> ile     | <u>E</u> dit                    | View                            | F <u>a</u> vorite | 🖫 ×   |
|------------------|---------------------------------|---------------------------------|-------------------|-------|
| File D           | lownle                          | ad                              |                   | ×     |
| M<br>www<br>Choo | obileEdi<br>w.pivch<br>ose an o | tion-1.2.<br>eck.com<br>Iption: | 65.0.exe fr       | om    |
| 0                | <u>R</u> un this<br>current     | s progran<br>location           | n from its        |       |
| ۲                | <u>5</u> ave th                 | is progra                       | m to disk         |       |
|                  | Al <u>w</u> ays -               | ask befoi                       | re opening.       |       |
|                  | ОК                              |                                 | Cance             |       |
|                  |                                 | FTI                             |                   |       |
|                  |                                 |                                 | 🧐 Intern          | net   |
| 💐 Fi             | ile Dow                         | nl 🎐                            | 🕹 5:47 PN         | י 🏴 🖻 |

Choose the options as shown above and tap *OK*. The new *OMNICheck* executable file will be downloaded to the  $\mbox{remp}$  folder on the terminal.

| <u>F</u> ile  | <u>E</u> dit | <u>V</u> iew            | F <u>a</u> vorite | R.     | ×       |
|---------------|--------------|-------------------------|-------------------|--------|---------|
| rd- D         |              |                         |                   |        | -       |
| Save          | As 🏂         | 1                       | ▶?                | OK     | ×       |
| 🔍 \T          | emp          |                         |                   |        |         |
|               |              | a_1,:1,-1 <sup></sup> 1 |                   |        |         |
| Name          | E JECKN      | noplieeui               | uuri-1,2,00       | .u.exe | <u></u> |
| <u>T</u> ype: | Appl         | ication                 |                   | ~      | •       |
|               |              | P. P                    |                   |        | ~       |
|               |              |                         | 🔮 Intern          | net -  |         |
| 🛃 Fil         | le Dowr      | ni 🎐                    | 🕹 5:47 PM         | • 🏓    | ٩.      |

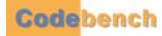

Tap the OK button to start the download.

| <u>F</u> ile | <u>E</u> dit | <u>V</u> iew | F <u>a</u> vorite | R      | х |
|--------------|--------------|--------------|-------------------|--------|---|
|              |              | -            |                   |        | 5 |
| Save         | As 彦         | <b>1</b>     | ▶?                | OK     | × |
| ٦) 🔕         | emp          |              |                   |        |   |
|              |              |              |                   |        |   |
|              |              |              |                   |        |   |
|              |              |              |                   |        |   |
|              |              |              |                   |        |   |
|              |              |              |                   |        |   |
| <u>N</u> ame | : JeckN      | 1obileEdi    | tion-1.2.65       | .O.exe | 2 |
| Type         | : Appli      | cation       |                   | ~      | • |
|              |              |              |                   |        |   |
|              |              | FF:          |                   | ~      | - |
|              |              |              | 🔮 Interr          | net    |   |
| 🐯 Fi         | le Dowr      | ıl 🎐         | 🕹 5:47 PN         | 1 🗭    |   |

When the file download is complete, close Internet Explorer and tap on *My Device* and navigate to the \Temp folder.

| <u>F</u> ile | <u>E</u> dit | <u>V</u> iew        | F <u>a</u> vorit | e 🖫 ×     |
|--------------|--------------|---------------------|------------------|-----------|
| 76%          | of OM        | NIChec              | kMobile.         | 📃 🖂       |
| Savir        | ng:          |                     |                  |           |
|              | -            |                     |                  |           |
| Mo           | obileEdit    | tion-1.2.           | 65.0.exe         | from      |
| ww\          | v.pivche     | eck.com             |                  |           |
|              |              |                     |                  |           |
| Estin        | nated ti     | ime left:           | (4.93 M          | ИBof      |
| Dow          | nload t      | o: \Te              | mp\OMN)          | (CheckMot |
| Tran         | isfer rat    | e: 615              | KB/Sec           |           |
| <u> </u>     | lose on      | comple <sup>:</sup> | tion 📃           | Cancel    |
|              |              | FFI                 |                  |           |
|              |              |                     | 🔮 Inte           | ernet     |
| 87 79        | 5% of O      | 😼                   | 49 5:49          | рм 🗭 🔁    |

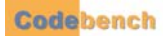

.

Double-tap on the OMNICheckMobileEdition 1.X.XX.X.exe file and follow the installation wizard.

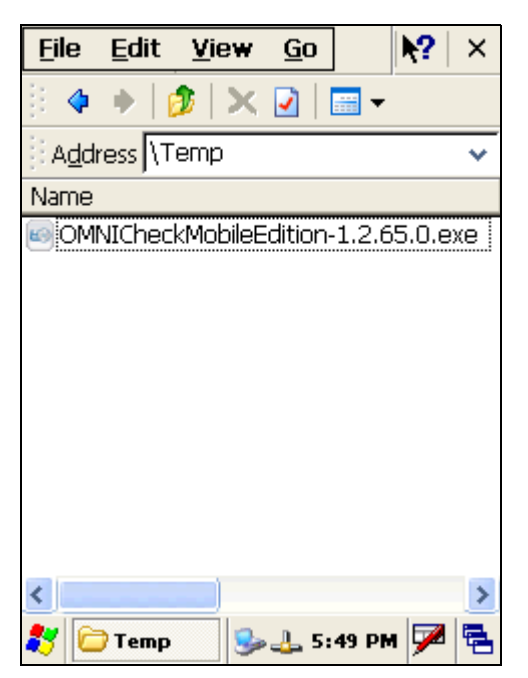

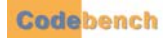

## INSTALLING AN EXECUTABLE FILE FROM A FLASH DRIVE

- Copy the executable file onto the flash drive.
- Power up the mobile biometric terminal.
- Insert the flash drive into one of the standard USB ports.
- Double-tap the My Device Icon. The flash drive will appear as a Hard Drive in this directory.
- Double-tap on the Hard Drive directory to reveal the OMNICheck executable file. Copy the executable file from the My Device > Hard Disk directory to the My Device > Temp directory.
- Double-tap the executable file and follow the installation wizard.

This completes the installation.

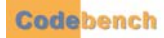

## Appendix A

## **REFERENCE DOCUMENTS**

- - 1 Federal Information Processing Standard Publication 201-1 (FIPS 201-1): Personal Identity Verification (PIV) of Federal Employees and Contractors, NIST, March, 2006
  - 2 NIST PIV Program web site, http://csrc.nist.gov/piv-program
  - 3 NIST Special Publication 800-63-1: Electronic Authentication Guideline: Recommendations of the National Institute of Standards and Technology, February 2008.
  - 4 NIST Special Publication 800-73-3: Interfaces for Personal Identity Verification Part 1: End-Point PIV Card Application Namespace, Data Model, and Representation, February 2010.
  - 5 NIST Special Publication 800-73-3: Interfaces for Personal Identity Verification Part 2: End-Point PIV Card Application Card Command Interface, February 2010.
  - 6 NIST Draft Special Publication 800-76-1: Biometric Data Specification for Personal Identity Verification, January 2007.
  - 7 NIST Special Publication 800-78-2: Cryptographic Algorithms and Key Sizes for Personal identity Verification, February 2010.
  - 8 NIST Special Publication 800-79-1 (SP 800-79-1): Guidelines for the Accreditation of Personal Identity Verification (PIV) Card Issuers (PCI's), June 2008.
  - 9 NIST Draft Special Publication 800-85 A-1 (SP 800-85 A-1): PIV Card Application and Middleware Interface Test Guidelines (SP 800-73-2 Compliance), March 2009
  - 10 NIST Draft Special Publication 800-85 B (SP 800-85 B): PIV Data Model Test Guidelines, July 2006
  - 11 NIST Draft Special Publication 800-85 B-1 (SP 800-85 B-1): DRAFT PIV Data Model Conformance Test Guidelines, September 11, 2009
  - 12 NIST Draft Special Publication 800-87 Rev 1 (SP 800-87 Rev 1): Codes for Identification of Federal and Federally-Assisted Organizations, April 2008.
  - 13 NIST Special Publication 800-116: A Recommendation for the Use of PIV Credentials in Physical Access Control Systems (PACS), November 2008.
  - 14 TWIC Reader Hardware and Card Application Specification Version 1.1.1, May 2008
  - 15 TWIC Technical Advisory TA-2008-TWIC001-V1.0, TWIC Reader Functionality Augmentation, September, 2008
  - 16 TWIC Technical Advisory TA-2009-TWIC001-V1.0, Format for a TWIC Card with no Fingerprint Biometric Data, March, 2009
  - 17 TWIC Technical Advisory TA-2009-TWIC002-V1.0 Additional Error Code Definitions for TWIC Cards, March, 2009
  - 18 Smart Card Alliance Publication Number: PAC-07002: Physical Access Control System Migration Options for Using FIPS 201-1 Compliant Credentials, September 2007.

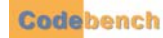

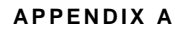

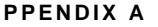

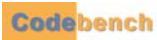

## CARD DATA CONTAINERS

. . . . . . . . .

### **TABLE 1. PIV DATA CONTAINERS**

| Container Name                                    | Container ID | Access Rule | Contact / Contactless              | Mandatory/Optional |
|---------------------------------------------------|--------------|-------------|------------------------------------|--------------------|
| Card Capability Container                         | 0xDB00       | Always Read | Contact                            | Mandatory          |
| Card Holder Unique Identifier                     | 0x3000       | Always Read | Contact & Contactless <sup>a</sup> | Mandatory          |
| X.509 Certificate for PIV Authentication          | 0x0101       | Always Read | Contact                            | Mandatory          |
| Cardholder Fingerprints                           | 0x6010       | PIN         | Contact                            | Mandatory          |
| Security Object                                   | 0x9000       | Always Read | Contact                            | Mandatory          |
| Cardholder Facial Image                           | 0x6030       | PIN         | Contact                            | Optional           |
| Printed Information                               | 0x3001       | PIN         | Contact                            | Optional           |
| X.509 Certificate for Digital Signature           | 0x0100       | Always Read | Contact                            | Optional           |
| X.509 Certificate for Key Management              | 0x0102       | Always Read | Contact                            | Optional           |
| X.509 Certificate for Card Authentication         | 0x0500       | Always Read | Contact / Contactless              | Optional           |
| Discovery Object                                  | 0x6050       | Always Read | Contact                            | Optional           |
| Key History Object                                | 0x6060       | Always Read | Contact                            | Optional           |
| Retired X.509 Certificate for Key<br>Management 1 | 0x1001       | Always Read | Contact                            | Optional           |
| Retired X.509 Certificate for Key<br>Management 2 | 0x1002       | Always Read | Contact                            | Optional           |
| Retired X.509 Certificate for Key<br>Management 3 | 0x1003       | Always Read | Contact                            | Optional           |
| Retired X.509 Certificate for Key<br>Management 4 | 0x1004       | Always Read | Contact                            | Optional           |
| Retired X.509 Certificate for Key<br>Management 5 | 0x1005       | Always Read | Contact                            | Optional           |
| Retired X.509 Certificate for Key<br>Management 6 | 0x1006       | Always Read | Contact                            | Optional           |
| Retired X.509 Certificate for Key<br>Management 7 | 0x1007       | Always Read | Contact                            | Optional           |
| Retired X.509 Certificate for Key<br>Management 8 | 0x1008       | Always Read | Contact                            | Optional           |

-

........

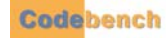

| Retired X.509 Certificate for Key<br>Management 9  | 0x1009 | Always Read | Contact | Optional |
|----------------------------------------------------|--------|-------------|---------|----------|
| Retired X.509 Certificate for Key<br>Management 10 | 0x100A | Always Read | Contact | Optional |
| Retired X.509 Certificate for Key<br>Management 11 | 0x100B | Always Read | Contact | Optional |
| Retired X.509 Certificate for Key<br>Management 12 | 0x100C | Always Read | Contact | Optional |
| Retired X.509 Certificate for Key<br>Management 13 | 0x100D | Always Read | Contact | Optional |
| Retired X.509 Certificate for Key<br>Management 14 | 0x100E | Always Read | Contact | Optional |
| Retired X.509 Certificate for Key<br>Management 15 | 0x100F | Always Read | Contact | Optional |
| Retired X.509 Certificate for Key<br>Management 16 | 0x1010 | Always Read | Contact | Optional |
| Retired X.509 Certificate for Key<br>Management 17 | 0x1011 | Always Read | Contact | Optional |
| Retired X.509 Certificate for Key<br>Management 18 | 0x1012 | Always Read | Contact | Optional |
| Retired X.509 Certificate for Key<br>Management 19 | 0x1013 | Always Read | Contact | Optional |
| Retired X.509 Certificate for Key<br>Management 20 | 0x1014 | Always Read | Contact | Optional |
| Cardholder Iris Image                              | 0x1015 | PIN         | Contact | Optional |

a. In September 2007, this was changed from Contact to Contact & Contactless.

•

-

## TABLE 2. TWIC DATA CONTAINERS

| Container Name                            | Container ID           | Access Rule | Contact / Contactless              | Mandatory/Optional |
|-------------------------------------------|------------------------|-------------|------------------------------------|--------------------|
| TWIC Privacy Key Buffer                   | 0xDFC101<br>(0x2001)** | Always Read | Contact (and Magnetic stripe also) | Mandatory          |
| Card Holder Fingerprints                  | 0xDFC103<br>(0x2003)** | Always Read | Contact & Contactless              | Mandatory          |
| Card Holder Unique<br>Identifier          | 0x5FC102<br>(0x3000)** | Always Read | Contact & Contactless              | Mandatory          |
| Unsigned Card Holder<br>Unique Identifier | 0x5FC104<br>(0x3002)** | Always Read | Contact & Contactless              | Mandatory          |
| Security Object                           | 0xDFC10F<br>(0x9000)** | Always Read | Contact & Contactless              | Mandatory          |

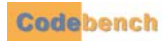

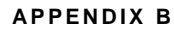

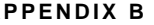

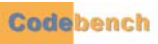

# Index

## Α

| Appendix A                       |    |
|----------------------------------|----|
| Reference Documents              | 91 |
| Appendix B                       | 93 |
| PIV Data Containers              | 93 |
| TWIC Data Containers             | 95 |
| Application Tab                  |    |
| Audit Log Folder                 | 39 |
| Configurable Contact Information | 40 |
| Error Log Folder                 | 39 |
| Fingerprint Options              | 37 |
| TWIC Authentication Modes        | 37 |

## С

| Certificate Validation52, 60         |
|--------------------------------------|
| CHUID and Active Card Authentication |
|                                      |
| Contact Mode48                       |
| Contactless State48                  |
| Configuration Options                |
| Application Tab36                    |
| Configuring the System               |
| Changing the Admin Password19        |
| Enter your License Manually 22, 73   |
| Licensing the Software               |
| Powering Up13                        |
| Trial License21, 73                  |
| Contact Mode48, 54                   |
| Contactless State                    |

### D

| Definitions                          | 3 |
|--------------------------------------|---|
| Administrator                        | 3 |
| Cardholder                           | 3 |
| Certificate Authority (CA)           | 4 |
| Certificate Revocation List (CRL)    | 4 |
| Installer                            | 4 |
| Online Certificate Status Protocol   |   |
| (OCSP)                               | 4 |
| Personal Identity Verification (PIV) | 4 |
| Physical Access Control System       |   |
| (PACS)                               | 4 |
| Server-based Certificate Validation  |   |
| Protocol (SCVP)                      | 4 |
| Transportation Worker Identification |   |
| Credential (TWIC)                    | 5 |
| TWIC Privacy Key (TPK)               | 5 |
| User (Operator)                      | 5 |
| Validation Authority                 | 5 |

### Ε

Export Audit Logs Button Audit Data Elements ......64 Audit Log File Cleanup ......66 Exporting Audit Log to Flash Drive ...65

### F

| Fingerprint Match                 |   |
|-----------------------------------|---|
| Fingerprint Match Failure49       | 9 |
| Fingerprint Match Threshold49, 58 | З |
| Scoring                           | 3 |

#### н

| Home Tab  |    |
|-----------|----|
| Tools Tab | 63 |

## 

| Identity Authentication       |         |
|-------------------------------|---------|
| The Application Events Window | 52      |
| The Card Data Window          | 52      |
| Identity Verification         | .47, 53 |

## Κ

| Key Features8                     |
|-----------------------------------|
| Biometric Signature Validation7   |
| Card Validation7                  |
| Encrypted Configuration7          |
| Exportable Audit Trail7, 8, 9     |
| Hands-free, Contactles Operation7 |
| PKI Validation7                   |
| TPK Caching and Merging7, 8       |
| TSA Hot List Checking7            |
| TSA Hot List Integrity Check7, 9  |
| TWIC Authentication Modes7        |

## L

Legacy CAC or Non-PIV Cards ......61 Licensing

Updating Your Software Automatic Software Download 81 Installing a CAB File via Internet Explorer Download ......85

## Ν

| Non-TWIC                             |   |
|--------------------------------------|---|
| Biometric Verification5              | 7 |
| CHUID and Active Card Authentication |   |
|                                      | 4 |

#### Contact Mode ..... 54 Contactless State ..... 54 **Fingerprint Match** Fingerprint Match Failure ...... 58 Identity Authentication The Application Events Window 60 The Card Data Window ...... 60

## S

| Saving your Configuration 4 | 5 |
|-----------------------------|---|
| Supported Credential Types  | 9 |
| Synchronizing Data          |   |
| Export7                     | 8 |
| Import7                     | 6 |
| Remote7                     | 5 |
| System Specifications1      | 1 |
| Hardware1                   | 1 |
| Software1                   | 1 |
|                             |   |

#### Т Т

| Terminology                     |       | S  |
|---------------------------------|-------|----|
|                                 | ••••• | 5  |
| AIA                             | ••••• | 3  |
|                                 | ••••• | 3  |
| CHUID                           | ••••• | 3  |
| CPV                             | ••••• | 3  |
| CRL                             |       | 3  |
| CRLDP                           |       | 3  |
| CTL                             |       | 3  |
| FASC-N                          |       | 3  |
| FIPS                            |       | 3  |
| ICC                             |       | 3  |
| IDN                             |       | 3  |
| OCSP                            |       | 3  |
| PACS                            |       | 3  |
| PIV                             |       | 3  |
| PKI                             |       | ž  |
|                                 |       | 2  |
|                                 | ••••• | 2  |
|                                 | ••••• | 3  |
| TM/0                            | ••••• | 3  |
|                                 | ••••• | 3  |
| VA                              |       | 3  |
| Tools Tab                       | 6     | 53 |
| Change Diagnostic Logging Level |       |    |
| Button                          | 6     | 57 |
| Synchronizing Configuration     | 6     | 63 |
|                                 |       |    |